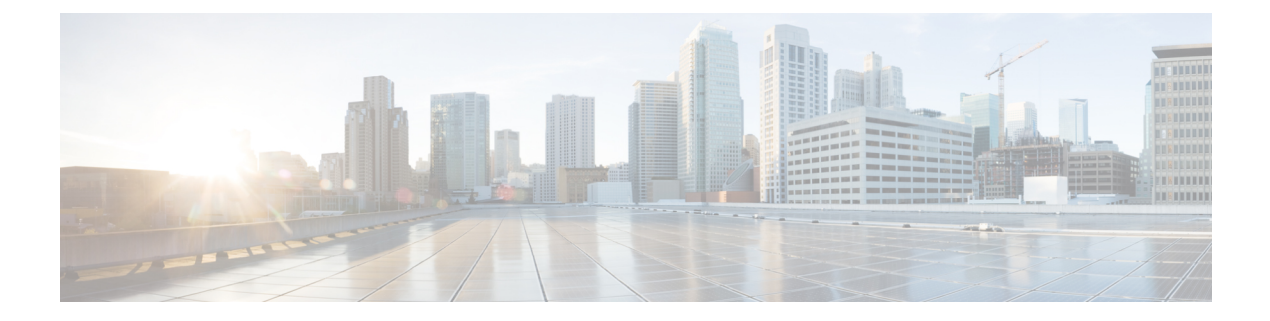

# **Secure Firewall Threat Intelligence Director**

この章のトピックでは、Threat Intelligence Director を設定および使用する方法について説明します。

- Secure Firewall Threat Intelligence Director の概要  $(1 \sim i)$
- Threat Intelligence Director の要件と前提条件 (4 ページ)
- Threat Intelligence Director のセットアップ方法 (7ページ)
- Threat Intelligence Director インシデントおよびオブザベーション データの分析 (18 ページ)
- Threat Intelligence Director 設定の表示および変更 (35 ページ)
- Threat Intelligence Director のトラブルシューティング (53 ページ)
- Threat Intelligence Director の履歴 (56 ページ)

# Secure Firewall Threat Intelligence Director の概要

Secure Firewall Threat Intelligence Director は脅威インテリジェンスデータを操作可能にし、イン テリジェンスデータの集約、防衛アクションの設定、環境内の脅威の分析を支援します。この 機能は、Firepower の他の機能を補完するもので、脅威に対する追加の防衛線を提供します。

Threat Intelligence Director をホスティング プラットフォームに設定すると、脅威インテリジェ ンス ソースからデータが取り込まれ、設定されたすべての管理対象デバイス(要素)にその データが公開されます。このリリースでサポートされているホスティングプラットフォームと 要素の詳細については、プラットフォーム、要素、およびライセンスに関する要件(5ペー ジ)を参照してください。

ソースには、オブザーバブルを含むインジケータが含まれています。インジケータは、脅威に 関連するすべての特性を伝達し、個々のオブザーバブルは、その脅威に関連付けられた個々の 特性(例えば、SHA-256値)を表します。単純なインジケータには単一のオブザーバブルが含 まれ、複合インジケータには2つ以上のオブザーバブルが含まれます。

オブザーバブルとそれらの間の AND/OR 演算子は、次の例に示すように、インジケータのパ ターンを形成します。 図 1:例:インジケータ パターン

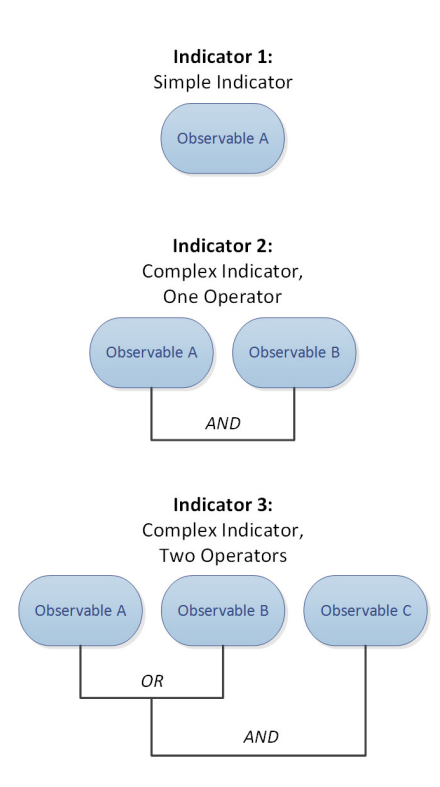

オブザーバブルが要素に公開された後、要素はトラフィックをモニタし、システムがトラフィック内のオブザーバブルを識別すると、Management Center にオブザベーションを報告します。

Management Center は、すべての要素からのオブザベーションを収集し、Threat Intelligence Director インジケータに対してオブザベーションを評価して、オブザーバブルの親インジケー タに関連付けられたインシデントを生成または更新します。

インシデントは、インジケータのパターンが満たされたときに完全に実現されます。トラフィックがインジケータ内の1つまたは複数のオブザーバブルに一致するが、パターン全体では一致しない場合、インシデントは部分的に実現されます。詳細については、監視とインシデント生成(18ページ)を参照してください。

次の図に、サンプルのシステム構成におけるデータフローを示します。

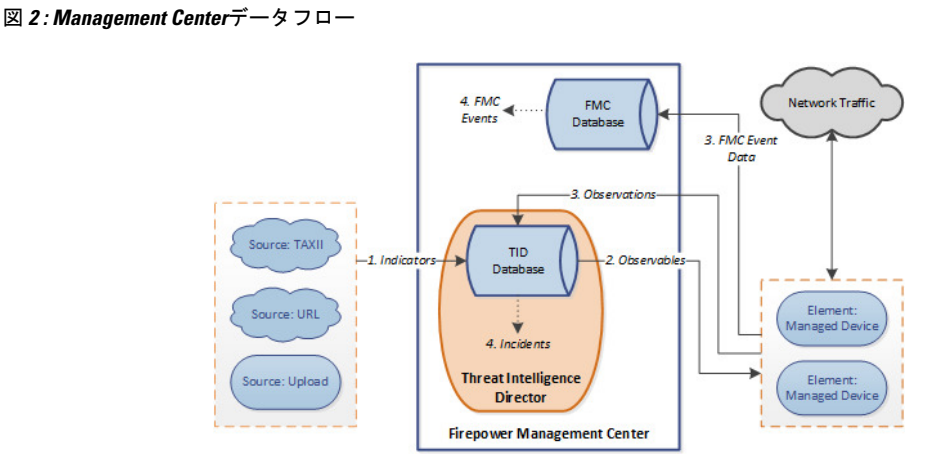

Threat Intelligence Director インシデントが完全または部分的に実現されると、システムは設定 されたアクション(モニタ、ブロック、部分的なブロック、またはアクションなし)を実行し ます。詳細については、アクションに影響を与える要因(28ページ)を参照してください。

# Threat Intelligence Director およびセキュリティ インテリジェンス

アクセスコントロールポリシーの一部として、セキュリティインテリジェンスではレピュテー ションインテリジェンスを使用して、IPアドレス、URL、およびドメインとの間の接続をす ばやくブロックします。セキュリティインテリジェンスは、Talos インテリジェンスグループ からの業界をリードする脅威インテリジェンスへのアクセスを一意に提供します。セキュリ ティインテリジェンスの詳細については、セキュリティインテリジェンスについてを参照し てください。

Threat Intelligence Director は、サードパーティのソースからのセキュリティインテリジェンス に基づいて接続をブロックするシステムの機能を次のように拡張します。

- Threat Intelligence Director は、追加のトラフィックフィルタリング基準をサポート:セキュリティインテリジェンスは、IPアドレス、URL、および(DNSポリシーが有効な場合は)ドメイン名に基づいてトラフィックをフィルタリングできるようにします。Threat Intelligence Directorでも、これらの基準によるフィルタリングをサポートし、SHA-256ハッシュ値に基づくフィルタリングのサポートを追加します。
- Threat Intelligence Director は、追加のインテリジェンス取り込み方法をサポート:セキュ リティインテリジェンスおよび Threat Intelligence Director の両方を使用して、フラット ファイルを手動でアップロードするか、サードパーティホストからフラット ファイルを 取得するようにシステムを構成することで、システムに脅威インテリジェンスをインポー トできます。Threat Intelligence Director は、これらのフラット ファイルの管理における柔 軟性を向上させます。また、Threat Intelligence Director は Structured Threat Information eXpression (STIX<sup>™</sup>) 形式で提供されるインテリジェンスを取得して取り込むことができ ます。
- Threat Intelligence Director は、フィルタリング処理のきめ細かい制御を提供:セキュリ ティインテリジェンスにより、ネットワーク、URL、またはDNSオブジェクトによるフィ ルタリング基準を指定できます。セキュリティインテリジェンスオブジェクト(特にリ

ストおよびフィード)には、複数の IP アドレス、URL、DNS ドメイン名を含めることが できますが、オブジェクトの個別のコンポーネントではなく、オブジェクト全体に基づい てのみ、ブロックまたはブロックしないことができます。Threat Intelligence Director を使 用すると、個別の基準(つまり簡易インジケータまたは個別のオブザーバブル)に対する フィルタリング処理を構成できます。

Threat Intelligence Director 構成の変更には再展開は不要: アクセスコントロールポリシーでセキュリティインテリジェンス設定を変更したら、管理対象デバイスに変更された構成を再展開する必要があります。Threat Intelligence Director では、管理対象デバイスへのアクセスコントロールポリシーの初期展開後に、ソース、インジケータ、およびオブザーバブルを再展開せずに構成でき、システムによって新しい Threat Intelligence Director データが要素に自動的に公開されます。

セキュリティインテリジェンスまたは Threat Intelligence Director が特定のインシデントに対処 できるときに、システムがどのように機能するかについては、Threat Intelligence Director-Management Center のアクションの優先順位付け (29 ページ)を参照してください。

## Threat Intelligence Director のパフォーマンスへの影響

#### Secure Firewall Management Center

いくつかのケースで、次のような場合があります。

- 特に大きな STIX ソースを取り込んている間にシステムのパフォーマンスがわずかに低下 することがあり、取り込みが完了するまでに時間がかかることがあります。
- 新しいまたは変更された Threat Intelligence Director データを要素に公開するまでに、最大 15 分かかることがあります。

#### 管理対象デバイス(Managed Device)

例外的なパフォーマンスの影響はありません。Threat Intelligence Director は、Secure Firewall Management Center セキュリティインテリジェンスの機能と同じようにパフォーマンスに影響します。

# Threat Intelligence Director の要件と前提条件

モデルのサポート 任意 サポートされるドメイン 任意

#### ユーザの役割

管理者

脅威インテリジェンス ディレクタユーザー

#### 追加の要件

次のトピックでは、Threat Intelligence Director を使用するための追加の要件について説明します。

## プラットフォーム、要素、およびライセンスに関する要件

#### ホスティング プラットフォーム

次の物理および仮想 Secure Firewall Management Center で Threat Intelligence Director をホスティ ングできます。

- ・バージョン 6.2.2 以降を実行している。
- ・最小15 GBのメモリで構成されている。
- REST API アクセスが有効な状態で構成されている。Cisco Secure Firewall Management Center アドミニストレーションガイドの「Enabling REST API Access」を参照してください。

#### 要素

デバイスがバージョン 6.2.2 以降を実行している場合は、任意の Secure Firewall Management Center 管理対象デバイスを Threat Intelligence Director 要素として使用できます。

#### ライセンシング

SHA-256の監視可能な公開のファイルポリシーを構成するには、次のライセンスを取得したデバイスが必要です。

- •スマートライセンスデバイスの場合:
  - IPS ライセンス: IPv4、IPv6、URL、および DNS の検出と監視可能
  - ・マルウェア防御ライセンス:SHA-256の検出と監視可能
- •クラシックライセンスデバイスの場合:
  - •保護ライセンス: IPv4、IPv6、URL、および DNS の検出と監視可能
  - ・マルウェアライセンス:SHA-256の検出と監視可能

詳細については、Threat Intelligence Director をサポートするためのポリシーの設定 (8 ページ) およびCisco Secure Firewall Management Center アドミニストレーションガイドの「Licenses」の章を参照してください。

## ソース要件

ソース タイプの要件:

#### STIX

ファイルは、STIX バージョン 1.0、1.1、1.1.1、または 1.2 であり、STIX ドキュメントのガイ ドライン (http://stixproject.github.io/documentation/suggested-practices/) に準拠していなければな りません。

STIX ファイルには複雑なインジケータを含めることができます。

URL ダウンロードまたはファイルアップロードで設定される場合、STIX ファイルの最大サイズは 40MB です。これより大きい STIX ファイルがある場合は、TAXII サーバーを使用することを推奨します。

#### フラットファイル(Flat File)

ファイルは、1行に1つのオブザーバブル値を持つASCIIテキストファイルでなければなりません。

フラットファイルには、簡易インジケータ(インジケータごとに1つのオブザーバブル)しか 含まれていません。

フラットファイルは 500 MB 以下にする必要があります。

Threat Intelligence Director では、以下はサポートされません。

- ・オブザーバブル値を区切る区切り文字(たとえば、observable,は無効です)。
- ・オブザーバブル値を囲む囲み文字(たとえば、"observable"は無効です)。

各ファイルには、コンテンツ タイプを1つしか含めることができません。

- SHA-256: SHA-256 ハッシュ値。
- Domain: RFC 1035 で規定されているドメイン名。
- URL: RFC 1738 で規定されている URL。

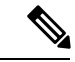

(注) Threat Intelligence Director は、ポート、プロトコル、または認証情報を含む URL を正規化し、インジケータを検出するときに正規化されたバージョンを使用します。たとえば、Threat Intelligence Director は次の URL を正規化します。

http://example.com/index.htm
http://example.com:8080/index.htm
example.com:8080/index.htm

as:

example.com/index.htm

または、Threat Intelligence Director はたとえば次の URL を正規化 します。

http://abc@example.com:8080/index.htm

これを次のように更新します。

abc@example.com/index.htm/

• IPv4: RFC 791 で規定されている IPv4 アドレス。

Threat Intelligence Director は CIDR ブロックを受け入れません。

• IPv6: RFC 4291 で規定されている IPv6 アドレス。

Threat Intelligence Director はプレフィックス長を受け入れません。

## ソース コンテンツの制限事項

システムにより、URL オブザーバブルの最初の 1000 文字のみが取り込まれ、照合されます。

# Threat Intelligence Director のセットアップ方法

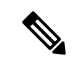

(注) Threat Intelligence Directorの設定や操作中に問題が発生した場合は、Threat Intelligence Directorのトラブルシューティング (53ページ)を参照してください。

手順

**ステップ1** インストールしたものが Threat Intelligence Director を実行するための要件を満たしていること を確認します。

プラットフォーム、要素、およびライセンスに関する要件(5ページ)を参照してください

**ステップ2** 管理対象デバイスごとに、Threat Intelligence Director をサポートするために必要なポリシーを 設定し、それらのポリシーをデバイスに展開します。

Threat Intelligence Director をサポートするためのポリシーの設定 (8 ページ)を参照してください。

インテリジェンス データ ソースを取り込む前または後で要素を設定できます。

**ステップ3** Threat Intelligence Director で取り込むインテリジェンス ソースを設定します。

ソース要件(6ページ)とデータソースを取り込むためのオプション(10ページ)の下の トピックを参照してください。

**ステップ4** 要素にデータをまだ公開していない場合は、公開します。ソース、インジケータ、またはオブ ザーバブル レベルでの Threat Intelligence Director データの一時停止または公開 (50 ページ) を参照してください。

#### 次のタスク

 定期的にスケジュールされたバックアップに Threat Intelligence Director を含めます。Threat Intelligence Director データのバックアップおよび復元について(17ページ)を参照してく ださい。

Secure Firewall Management Center の展開が高可用性構成の場合は、Cisco Secure Firewall Management Center アドミニストレーションガイドの「*Management Center High Availability Disaster Recovery*」も参照してください。

- (オプション) 必要に応じて、Threat Intelligence Director 機能に管理アクセスを付与しま す。Cisco Secure Firewall Management Center アドミニストレーションガイドの「Management Center」を参照してくだい。
- ・操作中に必要に応じて、設定を微調整します。たとえば、誤検出インシデントを生成する オブザーバブルを[ブロックしない(Do Not Block)]リストに追加します。Threat Intelligence Director 設定の表示および変更(35ページ)を参照してください。

## Threat Intelligence Director をサポートするためのポリシーの設定

Management Center から管理対象デバイス(要素)に Threat Intelligence Director データを公開す るには、アクセスコントロールポリシーを設定する必要があります。さらに、最大限のオブ ザベーションおよび Management Center イベント生成を行うためにアクセスコントロールポリ シーを設定することを推奨します。

Threat Intelligence Director をサポートする各管理対象デバイスに対し、次の手順を実行して関 連付けられたアクセス コントロール ポリシーを設定します。

データが公開された後に Threat Intelligence Director を使用するように設定されている要素は、 現在公開されているすべてのオブザーバブルを自動的に受信します。 手順

ステップ1 アクセスコントロールポリシーの[一般設定(General Settings)]で、[Threat Intelligence Director を有効にする(Enable Threat Intelligence Director)]チェックボックスがオンになっていること を確認します。[一般設定(General Settings)]に移動するには、[ポリシー(Policies)]>[アク セス制御(Access Control)]>[編集(Edit)]>[詳細(More)]>[詳細設定(Advanced Settings)]を選択します。このオプションは、デフォルトで有効です。

詳細については、アクセス コントロール ポリシーの詳細設定を参照してください。

**ステップ2** まだ設定されていない場合は、アクセス コントロール ポリシーに接続を(信頼ではなく)許可するルールを追加します。Threat Intelligence Director では、アクセス コントロール ポリシーで1つ以上のルールを指定する必要があります。

Threat Intelligence Director はインスペクションに依存しているため、トラフィックを信頼する のではなく、許可するようにしてください。トラフィックを信頼する目的はインスペクション をバイパスすることであるためです。詳細については、基本的なアクセス コントロール ポリ シーの作成を参照してください。

- ステップ3 アクセス コントロール ポリシーのデフォルト アクションとして [侵入防御(Intrusion Prevention)]を選択し、TID 検出のためにトラフィックを復号する場合は、SSL ポリシーをアクセス コントロール ポリシーに関連付けます。アクセス制御への他のポリシーの関連付けを参照してください。
- ステップ4 SHA-256 オブザーバブルにオブザベーションおよび Secure Firewall Management Center イベント を生成させる場合:
  - a) 1つ以上の[マルウェアクラウドルックアップ(Malware Cloud Lookup)]または[マルウェ アブロック(Block Malware)]ファイル ルールを含むファイル ポリシーを作成します。

詳細については、ファイルポリシーの設定を参照してください。

- b) このファイル ポリシーを、アクセス コントロール ポリシーの1つ以上のルールと関連付 けます。
- ステップ5 [IPv4]、[IPv6]、[URL]、または [ドメイン名(Domain Name)]のオブザベーションで接続お よびセキュリティ インテリジェンスイベントを生成する場合は、アクセスコントロールポリ シーで接続およびセキュリティ インテリジェンスのロギングを有効にします。
  - a) ファイルポリシーを呼び出したアクセス コントロール ルールで、[接続の終了時にロギン グ(Log at End of Connection)]および[ファイルイベント:ログファイル(File Events: Log Files)]を有効にします(まだ有効になっていない場合)。

詳細については、Cisco Secure Firewall Management Center アドミニストレーション ガイドの「Logging Connections with Access Control Rules」を参照してください。

b) セキュリティインテリジェンス設定でデフォルトのロギング([DNS ポリシー(DNS Policy)]、[ネットワーク(Networks)]、および[URL(URLs)])が有効になっていることを確認します。

詳細については、Cisco Secure Firewall Management Center アドミニストレーション ガイドの「Logging Connections with Security Intelligence」を参照してください。

**ステップ6** 設定変更を展開します設定変更の展開を参照してください。

#### 次のタスク

残りの項目を入力します。Threat Intelligence Director のセットアップ方法 (7ページ)

## データ ソースを取り込むためのオプション

使用するデータタイプと配信メカニズムに基づいて構成オプションを選択します。 これらのデータタイプの詳細については、ソース要件 (6ページ) を参照してください。

表1:データソースを取り込むためのオプション

| データ タイプ  | 取り込みオプション                                      |
|----------|------------------------------------------------|
| STIX     | ・TAXII サーバーからの STIX フィードの取り込み:                 |
|          | ソースとして使用する TAXII フィードの取得 (10 ページ)を参<br>照してください |
|          | • URL からの STIX データのダウンロード :                    |
|          | URL からのソースの取得 (12 ページ)を参照してください                |
|          | ・STIX ファイルのアップロード:                             |
|          | ソースとして使用するローカルファイルのアップロード(13ページ)を参照してください      |
| フラットファイル | ・URL からのデータのダウンロード:                            |
|          | URL からのソースの取得 (12 ページ)を参照してください                |
|          | •フラットファイルのアップロード:                              |
|          | ソースとして使用するローカルファイルのアップロード(13ページ)を参照してください      |
|          |                                                |

## ソースとして使用する TAXII フィードの取得

TIDの設定や操作中に問題が発生した場合は、を参照してください。 Threat Intelligence Director のトラブルシューティング (53 ページ)

#### 手順

ステップ1 次の要件をソースが満たしていることを確認します。ソース要件(6ページ)

- **ステップ2** [統合 (Integration)]>[インテリジェンス (Intelligence)]>[ソース (Sources)]を選択しま す。>>
- **ステップ3** Add ( ╋) をクリックします。
- ステップ4 ソースの[配信 (Delivery)]方法として [TAXII] を選択します。
- ステップ5 情報を入力します。
  - ホストサーバーで暗号化された接続が必要な場合は、Threat Intelligence Director ソースの TLS/SSL 設定の構成(15ページ)の説明に従って[SSL 設定(SSL Settings)]を構成し ます。
  - •TAXII ソースの [アクション(Action)] 選択を変更することはできません。

STIX データに(システムがブロックできない)複雑なインジケータが含まれている可能 性があるため、TAXII ソースのBlockが[アクション(Action)]オプションになりません。 デバイス(要素)は、単一のオブザーバブルに基づいて保存してアクションを実行しま す。複数のオブザーバブルに基づいてアクションを実行することはありません。

ただし、取り込み後は、個々のオブザーバブルと、そのソースから取得した簡易インジ ケータをブロックすることができます。詳細については、ソース、インジケータ、または オブザーバブル レベルでの Threat Intelligence Director アクションの編集 (48 ページ)を 参照してください。

- フィードのリストが読み込まれるまでには時間がかかることがあります。
- [更新頻度(Update Every)]間隔は、Threat Intelligence Director が TAXII ソースから更新を 取得する頻度を指定します。

データソースを更新する有効な更新頻度を設定します。たとえば、ソースを1日に3回更 新する場合、更新間隔を1440/3または480分に設定して、定期的に最新データをキャプ チャします。

- [TTL] に指定された日数の経過後に、Threat Intelligence Director が以下のものを削除します。
  - ・以降のソース更新に含まれないソースのインジケータのすべて。
  - 残ったインジケータによって参照されないすべてのオブザーバブル。
- ステップ6 要素への公開をすぐに開始する場合は、[公開(PUBLISH)][スライダ(Slider)](が有効になっていることを確認します。

このオプションを有効にすると、システムは自動的に初期ソースデータとそれに続く変更を公開します。

詳細は、ソース、インジケータ、またはオブザーバブル レベルでの Threat Intelligence Director データの一時停止または公開 (50 ページ)を参照してください。

ステップ7 [保存 (Save)] をクリックします。

#### 次のタスク

- TAXIIフィードには大量のデータが含まれている可能性があるため、システムがすべての データを取り込むまでに時間がかかることがあります。取り込みステータスを表示するに は、[ソース (Sources)]ページを更新します。
- このソースのエラーが表示される場合は、ステータスにマウスオーバーすると詳細を確認 できます。
- 初期の Threat Intelligence Director 設定を行っている場合は、Threat Intelligence Director の セットアップ方法(7ページ)に戻ります。

#### **URL**からのソースの取得

Threat Intelligence Director でホストからファイルを取得する場合は、URL ソースを設定します。

TIDの設定や操作中に問題が発生した場合は、を参照してください。Threat Intelligence Director のトラブルシューティング (53 ページ)

#### 手順

- ステップ1 次の要件をソースが満たしていることを確認します。ソース要件(6ページ)
- **ステップ2** [統合 (Integration)]>[インテリジェンス (Intelligence)]>[ソース (Sources)]を選択しま す。>>
- **ステップ3** Add ( **十**) をクリックします。
- ステップ4 ソースの [配信(Delivery)] 方法として [URL] を選択します。
- ステップ5 フォームに入力します。
  - フラットファイルを取り込む場合は、ソース内に含まれるデータを記述する[タイプ (Type)]を選択します。
  - ホストサーバーで暗号化された接続が必要な場合は、Threat Intelligence Director ソースの TLS/SSL 設定の構成(15ページ)の説明に従って SSL 設定を構成します。
  - 名前の場合: Threat Intelligence Director インジケータに基づいてインシデントの並び替え と処理を簡単にするには、送信元全体に一貫した命名スキームを使用します。例:
     <source>-<type>。

ソース名も追加すると、追加の情報やフィードバックのためにソースに返信することが簡 単になります。

ー貫性のある名前を入力してください。たとえば、IPv4アドレスを含むソースの場合、常に IPV4 を使用します(IPv4、ipv4、IP\_v4、IP\_V4、ip-v4、IP-v4、IP-v4、iP-v4 などは使用しま せん)。

 STIX ファイルを取り込む場合は、STIX データに(システムがブロックできない)複雑な インジケータが含まれている可能性があるため、Blockが[アクション(Action)]オプションになりません。デバイス(要素)は、単一のオブザーバブルに基づいて保存してアク ションを実行します。複数のオブザーバブルに基づいてアクションを実行することはあり ません。

ただし、取り込み後は、個々のオブザーバブルと、そのソースから取得した簡易インジ ケータをブロックすることができます。詳細については、ソース、インジケータ、または オブザーバブル レベルでの Threat Intelligence Director アクションの編集 (48ページ)を 参照してください。

- ・データソースを更新する有効な更新頻度を設定します。たとえば、ソースを1日に3回更 新する場合、更新間隔を1440/3または480分に設定して、定期的に最新データをキャプ チャします。
- [TTL]間隔に指定された日数の経過後に、Threat Intelligence Director が以下のものを削除します。
  - ・以降のソース更新に含まれないソースのインジケータのすべて。
  - 残ったインジケータによって参照されないすべてのオブザーバブル。
- ステップ6 要素への公開をすぐに開始する場合は、[公開(Publish)][スライダ(Slider)] (<sup>()</sup>)が有 効になっていることを確認します。

このオプションを有効にすると、システムは自動的に初期ソースデータとそれに続く変更を公開します。

詳細は、ソース、インジケータ、またはオブザーバブル レベルでの Threat Intelligence Director データの一時停止または公開 (50 ページ)を参照してください。

ステップ7 [保存 (Save)] をクリックします。

#### 次のタスク

- ・取り込みステータスを表示するには、[ソース(Sources)]ページを更新します。エラーが 表示される場合は、ステータスにマウスオーバーすると詳細を確認できます。
- 初期の Threat Intelligence Director 設定を行っている場合は、Threat Intelligence Director の セットアップ方法(7ページ)に戻ります。

### ソースとして使用するローカル ファイルのアップロード

この手順は、ローカルファイルのワンタイム手動アップロードに使用します。

STIX ファイルを取り込むと、Threat Intelligence Director によって STIX ファイルの内容から単純または複雑なインジケータが作成されます。

フラットファイルを取り込むと、Threat Intelligence Director によってファイル内のオブザーバブル値ごとに簡易インジケータが作成されます。

Threat Intelligence Director の設定や操作中に問題が発生した場合は、Threat Intelligence Director のトラブルシューティング (53 ページ) を参照してください。

#### 手順

- **ステップ1** ソース要件(6ページ)の要件をファイルが満たしていることを確認します。
- ステップ2 [インテリジェンス (Intelligence)]>[ソース (Sources)]の順に選択します。
- **ステップ3** Add ( ╋) をクリックします。
- ステップ4 ソースの[配信(Delivery)]方法として[アップロード(Upload)]を選択します。
- ステップ5 フォームに入力します。
  - フラットファイルをアップロードする場合は、ソース内に含まれるデータを記述する[タイプ(Type)]を選択します。
  - 名前の場合: Threat Intelligence Director インジケータに基づいてインシデントの並び替え と処理を簡単にするには、送信元全体に一貫した命名スキームを使用します。例:
     <source>-<type>。

ソース名も追加すると、追加の情報やフィードバックのためにソースに返信することが簡 単になります。

ー貫性のある名前を入力してください。たとえば、IPv4アドレスを含むソースの場合、常に IPV4 を使用します(IPv4、ipv4、IP\_v4、IP\_V4、ip-v4、IP-v4、IP-v4 などは使用しま せん)。

STIX ファイルをアップロードする場合は、STIX データに複雑なインジケータが含まれている可能性があるため、Block が [アクション (Action)] オプションになりません。デバイス(要素)は、単一のオブザーバブルに基づいて保存してアクションを実行します。複数のオブザーバブルに基づいてアクションを実行することはありません。

ただし、インジケータまたはオブザーバブルレベルで簡易インジケータをブロックすることはできます。詳細については、ソース、インジケータ、またはオブザーバブルレベルでの Threat Intelligence Director アクションの編集 (48 ページ)を参照してください。

- [TTL] 間隔に指定された日数の経過後に、Threat Intelligence Director が以下のものを削除します。
  - ・以降のアップロードに含まれないソースのインジケータのすべて。
  - 残ったインジケータによって参照されないすべてのオブザーバブル。
- **ステップ6** 要素への公開をすぐに開始する場合は、[公開(Publish)][スライダ(Slider)](<sup>()</sup>)が有 効になっていることを確認します。

取り込み時にソースを公開しない場合、後ですべてのソースインジケータを一度に公開することはできません。代わりに、各オブザーバブルを個別に公開する必要があります。ソース、イ

ンジケータ、またはオブザーバブルレベルでの Threat Intelligence Director データの一時停止または公開 (50 ページ)を参照してください。

ステップ7 [保存 (Save)] をクリックします。

#### 次のタスク

- ・取り込みステータスを表示するには、[ソース (Sources)]ページを更新します。エラーが 表示される場合は、ステータスにマウスオーバーすると詳細を確認できます。
- 初期の Threat Intelligence Director 設定を行っている場合は、Threat Intelligence Director の セットアップ方法(7ページ)に戻ります。

#### 重複インジケータの処理

単一のインジケータが複数のソースに含まれている場合:

インジケータの各インスタンスがインシデントを生成するため、特定の脅威を一度検出すると 複数のインシデントを生成する場合があります。

今後の重複インシデントを回避するには、重複インジケータの1つを除くすべてのインジケー タの公開を一時停止します。ソース、インジケータ、またはオブザーバブルレベルでのThreat Intelligence Director データの一時停止または公開 (50 ページ) を参照してください。

#### Threat Intelligence Director ソースの TLS/SSL 設定の構成

ホストサーバーで暗号化された接続が必要な場合は、SSL 設定を構成します。

#### 始める前に

 ソースとして使用する TAXII フィードの取得(10ページ)または URL からのソースの 取得(12ページ)の説明に従って、TAXII または URL ソースの設定を開始します。

#### 手順

- ステップ1 [ソースの編集(Edit Source)]ダイアログボックスで、[SSL設定(SSL Settings)]セクション を展開します。
- ステップ2 サーバ証明書が自己署名されている場合:
  - a) [自己署名証明書 (Self-Signed Certificate)]を有効にします。
  - b) [SSL ホスト名検証(SSL Hostname Verification)] 方式を選択します。
    - [厳格(Strict)]: Threat Intelligence Director では、ソース URL がサーバー証明書に指 定されたホスト名と一致する必要があります。

ホスト名にワイルドカードが含まれる場合、TID は複数のサブドメインと一致することはできません。

• [ブラウザ互換性あり(Browser Compatible)]: Threat Intelligence Director では、ソース URL がサーバ証明書に指定されたホスト名と一致する必要があります。

ホスト名にワイルドカードが含まれる場合、TID はすべてのサブドメインに一致します。

• [すべて許可(Allow All)]: Threat Intelligence Director では、ソース URL がサーバ証 明書に指定されたホスト名と一致する必要はありません。

たとえば、subdomain1.subdomain2.cisco.com がソース URL で、\*.cisco.com がサーバ 証明書で指定されたホスト名である場合は、次のようになります。

- [厳格(Strict)] ホスト名検証は失敗します。
- [ブラウザ互換性あり(Browser Compatible)]ホスト名検証は成功します。
- ・[すべて許可(Allow All)]ホスト名検証では、ホスト名の値は完全に無視されます。
- c) [サーバ証明書 (Server Certificate)]の場合:
  - •PEMエンコードおよび自己署名されたサーバ証明書にアクセスできる場合は、テキストエディタで証明書を開き、BEGIN CERTIFICATE 行と END CERTIFICATE 行を含むテキストブロック全体をコピーします。この文字列全体をフィールドに入力します。
  - 自己署名されたサーバ証明書にアクセスできない場合は、フィールドを空白のままにします。ソースを保存すると、Threat Intelligence Director はサーバーから証明書を取得します。
- ステップ3 サーバにユーザ証明書が必要な場合:
  - a) [ユーザ証明書(User Certificate)]を入力します。

テキストエディタで PEM エンコードされた証明書を開いて、BEGIN CERTIFICATE 行と END CERTIFICATE 行を含むテキストのブロック全体をコピーします。この文字列全体を フィールドに入力します。

b) [ユーザ秘密キー(User Private Key)]を入力します。

テキスト エディタで秘密キー ファイルを開き、BEGIN RSA PRIVATE KEY および END RSA PRIVATE KEY 行を含むテキスト ブロック全体をコピーします。この文字列全体を フィールドに入力します。

#### 次のタスク

- ・証明書の有効期限を記録します。現在の証明書の有効期限が切れた後に、新しいサーバ証明書を入力するためのカレンダー通知を設定することもできます。
- •ソースの設定を続けます。

•ソースとして使用する TAXII フィードの取得 (10ページ)

• URL からのソースの取得 (12ページ)

## Threat Intelligence Director アクセス権を持つユーザー ロール

Management Center ユーザー アカウントを使用して、Threat Intelligence Director のメニューや ページにアクセスすることができます。

- •[管理者 (Admin)] または [Threat Intelligence Director ユーザ (Threat Intelligence Director User)] のユーザ ロールを持つアカウント。
- •[インテリジェンス(Intelligence)]権限を含むカスタムユーザロールを持つアカウント。

さらに、[管理者(Admin)]、[アクセス管理者(Access Admin)]、または[ネットワーク管理 者(Network Admin)]のユーザロールを持つ Management Center ユーザアカウントを使用し て、アクセスコントロールポリシーで Threat Intelligence Director を有効または無効にすること ができます。

ユーザーアカウントの詳細については、Cisco Secure Firewall Management Center アドミニスト レーション ガイドの「*Management Center*」の章を参照してください。

# Threat Intelligence Director データのバックアップおよび復元について

Management Center を使用して、Threat Intelligence Director に必要なすべてのデータ(要素デー タ、セキュリティインテリジェンスイベント、接続イベント、Threat Intelligence Director 構成、および Threat Intelligence Director データ)をバックアップおよび復元できます。詳細につ いては、Cisco Secure Firewall Management Center アドミニストレーションガイドの「the *Backup/Restore*」の章を参照してください。

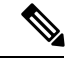

(注) ハイアベイラビリティ構成のアクティブな Management Center で Threat Intelligence Director を ホスティングする場合、システムは Threat Intelligence Director 構成と Threat Intelligence Director データをスタンバイ Management Center に同期しません。フェールオーバー後にデータを復元 できるように、アクティブ Management Center で Threat Intelligence Director データの定期的な バックアップを実行することを推奨します。

アクティブな Management Center で Threat Intelligence Director のデータの復元を試みる前に、 アクティブピアで同期を一時停止します。詳細については、「」『Cisco Secure Firewall Management Center アドミニストレーション ガイド』の「Pausing Communication Between Paired Firepower Management Centers」を参照してください。

| 表 <b>2</b> : | Threat Intelligence | Director 関連の/ | バックア | <b>ィップおよび</b> 征 | 复元ファイルの内容 |
|--------------|---------------------|---------------|------|-----------------|-----------|
|--------------|---------------------|---------------|------|-----------------|-----------|

| Threat Intelligence Director 関連<br>ファイルの内容                                 | バックアップの選択                                | 復元の選択                                                                                |
|----------------------------------------------------------------------------|------------------------------------------|--------------------------------------------------------------------------------------|
| 要素データ                                                                      | バックアップ構成                                 | 設定データの復元(Restore<br>Configuration Data)                                              |
| Secure Firewall Management<br>Center イベント データ                              | イベントのバックアップ                              | イベント データの復元<br>(Restore Event Data)                                                  |
| Threat Intelligence Director 構成<br>および Threat Intelligence<br>Director データ | Threat Intelligence Director の<br>バックアップ | Threat Intelligence Director<br>データの復元(Restore Threat<br>Intelligence Director Data) |

# Threat Intelligence Director インシデントおよびオブザベー ション データの分析

Threat Intelligence Director 要素によって生成されたインシデントおよびオブザベーションデー タを分析するには、インシデント表およびインシデント詳細ページを使用します。

## 監視とインシデント生成

Threat Intelligence Director は、インジケータに対する最初のオブザーバブルがトラフィックに 見られたときにインシデントを生成します。単一の監視後、簡易インジケータが完全に実現さ れます。複雑なインジケータは、1つ以上の追加の監視がそのパターンを実行するまで、部分 的に実現されます。複雑なインジケータは、必ずしも単一のトランザクション中に達成される 必要はありません。各オブザーバブルは、異なるトランザクションにより、時間の経過ととも に個別に達成できます。

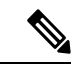

(注) インジケータのパターンを評価するときに、Threat Intelligence Director は、サポートされてい ない無効なオブジェクトと、ブロックしないリストにあるオブザーバブルを無視します。

インシデントが完全に実現された後、その後の監視で新しいインシデントがトリガーされま す。 図 3:例:インジケータ パターン

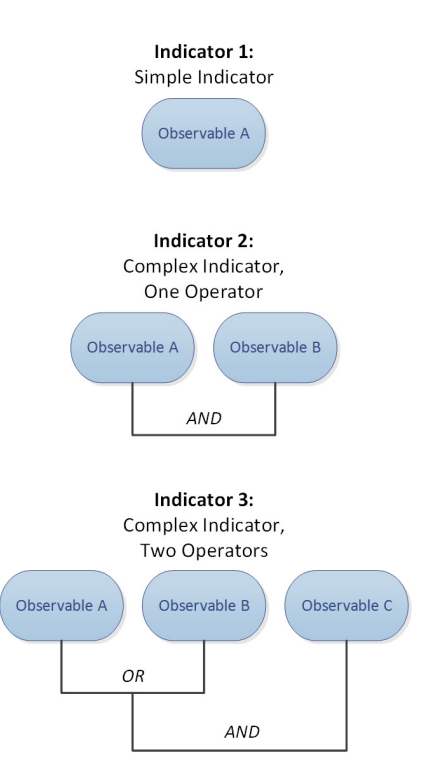

Threat Intelligence Director が上記の例からのオブザーバブルを取り込み、オブザーバブルが順番に確認されると、インシデント生成は次のように進行します。

- 1. システムがトラフィック中のオブザーバブル A を識別すると、Threat Intelligence Director は次のようになります。
  - ・インジケータ1に対して完全に実現されたインシデントを生成します。
  - インジケータ2とインジケータ3に対して、部分的に実現されたインシデントを生成します。
- 2. システムがトラフィック中のオブザーバブル B を識別すると、Threat Intelligence Director は次のようになります。
  - インジケータ2については、パターンが達成されたのでインシデントを[完全に実現 (fully-realized)]に更新します。
  - インジケータ3については、インシデントを[部分的に実現(partially-realized)]に更新します。
- 3. システムがトラフィック中のオブザーバブル C を識別すると、Threat Intelligence Director は次のようになります。
  - インジケータ3については、パターンが達成されたのでインシデントを[完全に実現 (fully-realized)]に更新します。

- 4. システムがオブザーバブル A をもう一度識別すると、Threat Intelligence Director は次のようになります。
  - インジケータ1に対して新しい完全に実現されたインシデントを生成します。
  - インジケータ2とインジケータ3に対して、新しい部分的に実現されたインシデント を生成します。

特定のインジケータが複数のソースに存在する場合、重複インシデントが表示される場合があ ります。詳細については、Threat Intelligence Director のトラブルシューティング (53ページ) を参照してください。

インシデントは実際のトラフィックによってのみ生成されることに注意してください。URLB のオブザーバブルがあり、ユーザーが URL B へのリンクを表示する URL A にアクセスした場 合は、ユーザーが URL B のリンクをクリックしない限り、インシデントは発生しません。

## インシデントの表示と管理

[インシデント (Incidents)] ページには、最大 110 万件の最新の Threat Intelligence Director インシデントに関する要約情報が表示されます。 (インシデント サマリー情報 (21 ページ)を参照)。

#### 始める前に

- Threat Intelligence Director のセットアップ方法 (7ページ)の説明に従って機能を設定します。
- ・監視とインシデント生成(18ページ)の説明を読んで、オブザベーションとインシデント生成について理解します。

#### 手順

- ステップ1 [統合 (Integration)]>[インテリジェンス (Intelligence)]>[インシデント (Incidents)]を選 択します。
- ステップ2 次のようにインシデントを確認します。
  - •1 つ以上のフィルタを追加するには、[フィルタ(Filter)] (へ) をクリックします。デ フォルトのフィルタは6時間です。詳細については、テーブルビューでのThreat Intelligence Director データのフィルタ処理 (45 ページ)を参照してください。
  - Threat Intelligence Director でインシデントが最後に更新された日時を表示するには、[最終 更新日(Last Updated)]列内の値の上にカーソルを置きます。
  - インシデントに関連付けられているインジケータについての詳細を表示するには、[インジケータ名(Indicator Name)]列内のテキストをクリックします(インジケータの表示と管理(40ページ)を参照)。

ステップ3 [インシデントID (Incident ID)]列の値をクリックして、その他の詳細を表示します。

表示される詳細の説明については、インシデントの詳細(22ページ)を参照してください。

- インジケータの詳細を表示するには、ウィンドウ下部の[インジケータ(Indicator)]見出しのインジケータ値(IPアドレスやSHA-256の値など)をクリックします。
- オブザベーションの詳細を表示するには、[オブザベーション (Observations)]見出しのす ぐ下のオブザベーションの左にある矢印をクリックします。
- [Security Intelligence Events (セキュリティインテリジェンスイベント)]ページでこのインシデントを表示するには、オブザベーション詳細セクションで[イベント (Events)]リンクをクリックします。
- ステップ4 (オプション) インシデント詳細ページで詳細情報を入力します。

ヒント:次のオプションの一貫性と有用性を最大化するには、方針を作成したうえで、命名規 則、カテゴリの選択、および信頼度レベル基準を文書化します。

- [名前 (Name)]、[説明 (Description)] および [カテゴリ (Category)] フィールドに任意 の値を入力します。
- •[信頼度(Confidence)]の評価レベルをクリックします。
- インシデントの調査ステータスを指定するには、[ステータス(Status)]フィールドのドロップダウンリストから値を選択します。

### インシデント サマリー情報

[インシデント(Incidents)]ページには、すべての Threat Intelligence Director インシデントのサ マリー情報が表示されます。

#### 表 3:インシデント サマリー情報

| フィールド | 説明                                                                |
|-------|-------------------------------------------------------------------|
| 最終更新日 | システムまたはユーザが最後にインシデントを更新してからの日数。更新の日時を表示するには、<br>この列の値にマウスオーバーします。 |

| フィールド                            | 説明                                                                                                    |
|----------------------------------|----------------------------------------------------------------------------------------------------|
| [インシデント                          | インシデントの固有識別子。この ID の形式は次のとおりです。                                                                                                    |
| ID (Incident<br>ID) 1            | <type>-<date>-<number></number></date></type>                                                                                                    |
|                                  | <ul> <li><type>:インシデントに関係するインジケータまたはオブザーバブルのタイプ。単純なインジケータの場合、この値はオブザーバブルのタイプ(IP(IPv4またはIPv6)、URL(URL)、DOM(ドメイン)、または SHA (SHA-256))を示します。複雑なインジケータの場合、この値はCOMです。</type></li> </ul> |
|                                  | • <date>:インシデントが作成された日付(<i>yyyymmdd</i>)。</date>                                                                                                    |
|                                  | • <number>:インシデント番号。これは、1日に作成されたインシデントの中での順序を示す番号です。この順序は0で始まることに注意してください。たとえば、DOM-20170828-10はその日に<br/>作成された11番目のインシデントです。</number>                                              |
|                                  | 識別子の隣には、インシデントが [部分的に実現(Partially Realized)]か、[完全に実現(Fully Realized)]かを示すアイコンが表示されます。詳細については、監視とインシデント生成(18ページ)を参照してください。                                                         |
| [インジケータ名<br>(Indicator<br>Name)] | インシデントに関係するインジケータの名前。インジケータの追加情報を表示するには、この列の<br>値をクリックします。インジケータの表示と管理(40ページ)を参照してください。                                                                                           |
| Туре                             | インシデントに関係するインジケータのタイプ。                                                                                                    |
|                                  | <ul> <li>単一のオブザーバブルを含むインジケータでは、データ型(URL、SHA-256 など)が表示されます。</li> </ul>                                                                                                    |
|                                  | •2つ以上のオブザーバブルを含むインジケータは、Complex として表示されます。                                                                                                    |
| [実施アクション<br>(Action<br>Taken)]   | インシデントに関してシステムが実行するアクション。詳細については、インシデントの詳細(22<br>ページ)を参照してください。                                                                                                    |
| Status(ステー<br>タス)                | インシデントに関する調査のステータスです。詳細については、インシデントの詳細(22ページ)<br>を参照してください。                                                                                                    |
| [削除(Delete)]<br>( <b>〕</b> )     | このアイコンをクリックすると、インシデントが完全に削除されます。                                                                                                    |

## インシデントの詳細

[インシデントの詳細(Incident Details)] ウィンドウには、単一の Threat Intelligence Director インシデントに関する情報が表示されます。このウィンドウは、2 つのセクションで構成されています。

•インシデントの詳細:基本情報 (23ページ)

•インシデントの詳細:インジケータとオブザベーション(24ページ)

#### インシデントの詳細:基本情報

[インシデントの詳細(Incident Details)] ウィンドウの上部セクションでは、次の情報が提供 されます。

表 4:基本的なインシデント情報フィールド

| フィールド                                                                                                    | 説明                                                                                                    |
|----------------------------------------------------------------------------------------------------|----------------------------------------------------------------------------------------------------|
| [部分的に実現<br><i>IncidentID</i><br>(Partially-Realized<br>IncidentID)]または<br>[完全に実現 <i>IncidentID</i><br>(Fully-Realized<br>IncidentID)] | インシデントのステータス(部分的に実現または完全に実現)およびインシデントの一意の<br>IDを示すアイコン。<br>(注) インジケータのステータスを判断するときに、Threat Intelligence Director は、サポート<br>されていない無効なオブザーバブルと、ブロックしないリストにあるオブザーバブル<br>を無視します。                                           |
| [既読(Opened)]                                                                                                    | インシデントが最後に更新された日時。                                                                                                    |
| Name                                                                                                    | 手動で入力するオプションのカスタム インシデント名。                                                                                                    |
|                                                                                                    | ヒント:[説明(Description)]フィールド(ウィンドウの下部)にソースからの情報がある場<br>合は、そのフィールドの情報を使用してインシデントに名前を付けます。                                                                                                    |
| Description                                                                                                    | 手動で入力するオプションのカスタムインシデント説明。                                                                                                    |
|                                                                                                    | ヒント:[説明(Description)]フィールド(ウィンドウの下部)にソースからの情報がある場<br>合は、そのフィールドの情報を使用してインシデントについて説明します。                                                                                                    |
| [オブザベーション<br>(Observations)]                                                                                                    | インシデント内のオブザベーションの数。                                                                                                    |
| 信頼性(Confidence)                                                                                                    | インシデントの相対的な重要度を示すために手動で選択できるオプションの評価。                                                                                                    |
| [実施アクション<br>(Action Taken)]                                                                                                    | システムによって実行されるアクション:[モニタ済み(Monitored)]、[ブロック済み<br>(Blocked)]、または[部分的にブロック済み(Partially Blocked)]。                                                                                                    |
|                                                                                                    | [部分的にブロック済み(Partially Blocked)]は、インシデントに[モニタ済み(Monitored)]<br>と[ブロック済み(Blocked)]の両方のオブザベーションが含まれていることを示します。                                                                                                    |
|                                                                                                    | <ul> <li>(注) [実施アクション(Action Taken)]は、システムによって実行されるアクションを示しますが、必ずしも Threat Intelligence Director で選択されているアクションではありません。詳細については、Threat Intelligence Director-Management Center のアクションの優先順位付け(29ページ)を参照してください。</li> </ul> |
| カテゴリ(Category)                                                                                                    | インシデントに手動で追加するオプションのカスタム タグまたはキーワード。                                                                                                    |

| フィールド                        | 説明                                                                         |
|------------------------------|----------------------------------------------------------------------------|
| Status(ステータス)                | インシデントの分析の現在の段階を示す値。すべてのインシデントは、[ステータス(Status)]<br>を初めて変更するまでは[新規(New)]です。 |
|                              | このフィールドは任意です。組織のニーズに応じて、以下のステータス値を使用することを<br>検討してください。                     |
|                              | •[新規(New)]:インシデントには調査が必要ですが、まだ調査を開始していません。                                 |
|                              | •[オープン(Open)]:現在インシデントを調査しています。                                            |
|                              | ・[クローズ済み(Closed)]:インシデントを調査し、対処しました。                                       |
|                              | •[却下(Rejected)]:インシデントを調査し、実行するアクションはないと判断しました。                            |
| [削除(Delete)]<br>( <b>〕</b> ) | このアイコンをクリックすると、このインシデントが完全に削除されます。                                         |

#### インシデントの詳細:インジケータとオブザベーション

[インシデントの詳細(Incident Details)] ウィンドウの下部セクションには、インジケータと オブザベーションの詳細情報が表示されます。この情報は、[インジケータ(Indicator)]フィー ルド、インジケータパターン、および[オブザベーション(Observations)]フィールドとして 編成されています。

#### [インジケータ (Indicator)] セクション

インジケータの詳細を初めて表示するときには、このセクションにはインジケータ名のみが表示されます。

[インジケータ (Indicator)]ページでインジケータを表示するには、インジケータ名をクリックします。

インジケータ名の隣にある下矢印をクリックすると、インシデントを閉じることなくインジ ケータの詳細を表示できます。詳細フィールドには、次のものがあります。

表5:インジケータのフィールド

| フィールド               | 説明                                                     |
|---------------------|--------------------------------------------------------|
| Description         | ソースから提供されたインジケータの説明。                                   |
| ソース (Source)        | インジケータが含まれていたソース。このリンクをクリックすると、完全<br>なソースの詳細にアクセスできます。 |
| [有効期限<br>(Expires)] | ソースの [TTL] 値に基づく、インシデントが期限切れになる日時。                     |

| フィールド                                    | 説明                                                                                                    |
|------------------------------------------|----------------------------------------------------------------------------------------------------|
| 操作(Action)                               | インジケータに関連付けられたアクション。詳細については、ソース、イ<br>ンジケータ、またはオブザーバブル レベルでの Threat Intelligence Director<br>アクションの編集 (48 ページ)を参照してください。  |
| パブリッシュ                                   | インジケータのパブリッシュ設定。詳細については、ソース、インジケー<br>タ、またはオブザーバブル レベルでの Threat Intelligence Director データの<br>一時停止または公開 (50ページ)を参照してください。 |
| [STIX のダウン<br>ロード<br>(Download<br>STIX)] | ソース タイプが sTIX の場合は、このボタンをクリックして STIX ファイ<br>ルをダウンロードします。                                                                 |

[インジケータ パターン(Indicator Pattern)]

インジケータパターンは、インジケータを構成するオブザーバブルおよび演算子のグラフィカル表示です。演算子はインジケーター内のオブザーバブルをリンクします。AND関係は[AND] 演算子で示されます。OR 関係は、OR 演算子、または複数のオブザーバブルの緊密なグループ化によって示されます。

パターンのオブザーバブルがすでに観測されている場合、オブザーバブルボックスは白色です。オブザーバブルがまだ観測されていない場合、オブザーバブルボックスは灰色です。

インジケータ パターンで、次のようにします。

- 「ブロックしないリストに追加(Add to Do-Not-Block List)]ボタンをクリックして、オブ ザーバブルをブロックしないリストに追加します。このアイコンは、白色と灰色の両方の オブザーバブルボックスに表示されます。詳細については、Threat Intelligence Director オ ブザーバブルのブロックしないリストへの追加について(52ページ)を参照してください。
- ・白色のオブザーバブルボックスにマウスオーバーすると、[オブザベーション
   (Observations)]セクションで関連するオブザベーションが強調表示されます。
- ・白色のオブザーバブルボックスをクリックすると、[オブザベーション(Observations)]
   セクションで関連するオブザベーションが強調表示され、そのオブザベーションがスクロールされて表示されて(複数のオブザベーションが存在する場合)、そのオブザベーションの詳細表示が展開されます。
- インジケータパターンで灰色のオブザーバブルボックスをマウスオーバーまたはクリックした場合、[オブザベーション(Observations)]セクションに変化はありません。これは、オブザーバブルがまだ観測されていないため、表示するオブザベーションの詳細がないためです。

#### [オブザベーション (Observations)] セクション

デフォルトでは、[オブザベーション (Observations)] セクションには、次のような概要情報が 表示されます。

- オブザベーションをトリガーしたオブザーバブルのタイプ(たとえば、[ドメイン (Domain)])
- オブザーバブルを構成するデータ
- オブザベーションが最初のオブザベーションか、それ以降のオブザベーションか(たとえば、[最初の(1st)]または[3つ目(3rd)])

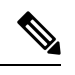

 (注) 1つのオブザーバブルが3回以上観測された場合、Threat Intelligence Directorでは最初と最後のオブザベーションの詳細を表示します。
 中間のオブザベーションの詳細は表示されません。

- •オブザベーションの日時
- オブザーバブルに設定されているアクション

[オブザベーション (Observations)] セクションでオブザベーションにマウスオーバーすると、 インジケータ パターンの関連するオブザーバブルが強調表示されます。

[オブザベーション (Observations)] セクションでオブザベーションをクリックした場合は、イ ンジケータパターンで関連するオブザーバブルが強調表示され、関連する最初のオブザーバブ ルがスクロールされて表示されます(複数のオブザーバブルが存在する場合)。また、オブザ ベーションをクリックすると、[オブザベーション (Observations)] セクションのオブザベー ションの詳細が展開されます。

オブザベーションの詳細には、次のようなフィールドがあります。

| 表 6:オブザベー | ションの詳細のこ | フィールド |
|-----------|----------|-------|
|-----------|----------|-------|

| フィールド                               | 説明                                           |
|-------------------------------------|----------------------------------------------|
| [送信元(SOURCE)]                       | オブザベーションをトリガーしたトラフィッ<br>クの送信元 IP アドレスおよびポート。 |
| DESTINATION                         | オブザベーションをトリガーしたトラフィッ<br>クの宛先 IP アドレスおよびポート。  |
| [その他の情報(ADDITIONAL<br>INFORMATION)] | オブザベーションをトリガーしたトラフィッ<br>クに関連する DNS および認証情報。  |

| フィールド | 説明                                                                                                    |
|-------|----------------------------------------------------------------------------------------------------|
| イベント  | このクリッカブル リンクは、オブザベーショ<br>ンによって接続、セキュリティ インテリジェ<br>ンス、ファイル、またはマルウェア イベント<br>が生成された場合に表示されます。リンクを<br>クリックして、Secure Firewall Management<br>Center イベント テーブルでイベントを表示し<br>ます。Cisco Secure Firewall Management Center<br>アドミニストレーション ガイドを参照してく<br>ださい。 |

# Threat Intelligence Director オブザベーションのイベントの表示

Threat Intelligence Director オブザベーションによって生成される Secure Firewall Management Center イベントについて詳しくは、Secure Firewall Management Center イベントでの Threat Intelligence Director オブザベーション (28 ページ) を参照してください。

Threat Intelligence Director 関連のイベントについてログに記録されるシステム アクションは、 Threat Intelligence Director の相互作用やその他の Secure Firewall Management Center 機能によっ て異なります。アクションの優先順位付けについて詳しくは、Threat Intelligence Director-Management Center のアクションの優先順位付け (29ページ) を参照してください。

#### 始める前に

- Threat Intelligence Director のセットアップ方法 (7ページ)の説明に従って機能を設定します。
- Threat Intelligence Director をサポートするためのポリシーの設定 (8ページ)の説明に 従って、アクセスコントロール ポリシーで Threat Intelligence Director に必要なイベント ロギングを有効にしたことを確認します。

#### 手順

- ステップ1 [統合 (Integration)]>[インテリジェンス (Intelligence)]>[インシデント (Incidents)]を選 択します。
- ステップ2 インシデントの[インシデント ID (Incident ID)] 値をクリックします。
- **ステップ3** [インジケータ (Indicator)] セクションでオブザベーションをクリックして、オブザベーショ ンボックスを表示します。
- ステップ4 オブザベーションボックスの左上隅にある矢印をクリックしてボックスを展開します。
- ステップ5 オブザベーション情報で[イベント(Events)]リンクをクリックします。セキュリティインテ リジェンスイベントの詳細については、『Cisco Secure Firewall Management Center アドミニス

トレーションガイド』の「接続イベントとセキュリティインテリジェンスのイベント」を参照してください。

## Secure Firewall Management Center イベントでの Threat Intelligence Director オブザベー ション

アクセス コントロール ポリシーを完全に制御する場合、Threat Intelligence Director オブザベー ションによって、次の Secure Firewall Management Center イベントが生成されます。

| オブザベー<br>ションの内<br>容                                          | 接続イベントの表                                                                                                    | セキュリティ インテリ<br>ジェンス イベントの表                                                                                                    | ファイル イベントの表 | マルウェアイベントの表                                              |
|--------------------------------------------------------------|----------------------------------------------------------------------------------------------------|----------------------------------------------------------------------------------------------------|-------------|----------------------------------------------------------|
| SHA-256                                                      | 対応                                                                                                    | ×                                                                                                    | 対応          | <ul> <li>・(判定結果がマルウェ<br/>アまたはカスタム検出の<br/>場合)。</li> </ul> |
| [ドメイン名<br>(Domain<br>Name)]、<br>[URL]、ま<br>たは<br>[IPv4/IPv6] | <ul> <li>Threat Intelligence Director</li> <li>関連の接続イベントは、</li> <li>Threat Intelligence Director</li> <li>関連の[セキュリティインテリジェンスカテゴリ<br/>(Security Intelligence</li> <li>Category)]値によって識別されます。</li> </ul> | <ul> <li>Threat Intelligence Director</li> <li>関連のセキュリティイン</li> <li>テリジェンスイベント</li> <li>は、Threat Intelligence</li> <li>Director 関連の[セキュリ</li> <li>ティインテリジェンスイ</li> <li>ベント (Security</li> <li>Intelligence Category)]値</li> <li>により識別されます。</li> </ul> | ×           | ×                                                        |

表 7: オブザベーションによって生成される Secure Firewall Management Center イベント

## アクションに影響を与える要因

システムがアクションを取るタイミングや、Threat Intelligence Director オブザーバブルと一致 するトラフィックを検出したときにシステムが取るアクションは多くの要因によって決定され ます。

- セキュリティインテリジェンスのような機能は、Threat Intelligence Director がアクション を起こす前にアクションを起こします。詳細は、Threat Intelligence Director-Management Center のアクションの優先順位付け(29ページ)を参照してください。
- 実行されるアクションは一般に、オブザーバブルに対して構成されたアクション(親インジケータまたはソースに対して構成されたアクションとは異なる可能性がある)となります。

- STIX ソースには複雑なインジケータが含まれている可能性があるため、ソースのアクション設定は[モニター(Monitor)]にのみ設定できます。ただし、STIX フィードまたはファイルに含まれている個々の簡易インジケータまたはオブザーバブルは[ブロック(Block)]に設定できます。
- インジケータおよびオブザーバブルのアクション設定は、継承するかまたは継承をオー バーライドするように個別に設定できます。Threat Intelligence Director 設定における継承 (46ページ)およびソース、インジケータ、またはオブザーバブルレベルでのThreat Intelligence Director アクションの編集(48ページ)を参照してください。
- それ以外の場合は実用的なトラフィックが、[ブロックしない(Do Not Block)]リストに 含まれている可能性があります。詳細は、Threat Intelligence Director オブザーバブルのブ ロックしないリストへの追加(53ページ)を参照してください。
- ・設定されたアクションは、部分的および完全に実現されたインシデントの両方に対して実行されます。
- 複雑なインジケータに基づくインシデントは部分的にブロックできます。これは、インジケータにモニタ対象のオブザーバブルとブロックされたオブザーバブルの両方が含まれている場合に発生する可能性があります。
- ・公開の一時停止は、システムが実行するアクションに影響します。公開の一時停止について(49ページ)およびソース、インジケータ、またはオブザーバブルレベルでのThreat Intelligence Director データの一時停止または公開(50ページ)を参照してください。
- Threat Intelligence Director 機能を一時停止すると、すべての操作ができなくなります。この機能を再開した後、実行可能なデータが以前と異なる場合があります。詳細については、Threat Intelligence Director の一時停止と要素からの Threat Intelligence Director データの 消去(50ページ)を参照してください。

## Threat Intelligence Director-Management Center のアクションの優先順位 付け

Threat Intelligence Director のオブザーバブルアクションが Management Center のポリシーアクションと競合する場合は、システムが次のようにアクションに優先順位を付けます。

- セキュリティインテリジェンスのブロックしないリスト
- TID ブロック (TID Block)
- セキュリティインテリジェンスブロック
- TID モニター
- •セキュリティインテリジェンスモニター

具体的には次のとおりです。

I

| 設定:セキュリティインテ 設定:Threat Intelligence Threat<br>リジェンス アクション Director 監視可能アクショ Director |                                           | Threat<br>Intelligence<br>Director イン | セキュリティ インテリジェンス イベントの<br>フィールド :           |                                                                  |                |  |
|--------------------------------------------------------------------------------------|-------------------------------------------|---------------------------------------|--------------------------------------------|------------------------------------------------------------------|----------------|--|
|                                                                                      |                                           | シデント<br>フィール<br>ド:実行さ<br>れるアク<br>ション  | 操作                                         | セキュリティイン<br>テリジェンスカテ<br>ゴリ(Security<br>Intelligence<br>Category) | 理由<br>(Reason) |  |
| [ブロックしない(Do Not<br>Block)]                                                           | [モニター (Monitor) ] ま<br>たは [ブロック (Block) ] | TID インシ<br>デントなし                      | セキュリティ                                     | インテリジェンスィ                                                        | イベントなし         |  |
| ブロック (Block)                                                                         | モニター                                      | ブロック<br>(Block)                       | ブロック<br>(Block)                            | システム分析により<br>決定(を参照) セ<br>キュリティ インテ<br>リジェンス カテゴ<br>リ            | URL Block      |  |
|                                                                                      | ブロック(Block)                               | ブロック<br>(Block)                       | ブロック<br>(Block)                            | TID URL ブロック<br>(TID URL<br>Block)                               | URL Block      |  |
| モニター (Monitor)                                                                       | モニター (Monitor)                            | 監視対象<br>(Monitored)                   | セキュリ<br>ティインス<br>と TID のさセス<br>制 よされ<br>す。 | TID URL モニター                                                     | URL<br>Monitor |  |
|                                                                                      | ブロック (Block)                              | ブロック                                  | ブロック<br>(Block)                            | TID URL ブロック<br>(TID URL<br>Block)                               | URL Block      |  |

| 表 9: Threat Intelligence Director IPv4/IPv6 監視可能フ | 'クション対セキュリティ インテリジェンス アクション |
|---------------------------------------------------|-----------------------------|
|---------------------------------------------------|-----------------------------|

| 設定 : セキュリティインテ<br>リジェンス アクション | 設定:Threat Intelligence<br>Director 監視可能アクショ | Threat<br>Intelligence<br>Director イン | t セキュリティ インテリジェンス イベ:<br>igence フィールド:<br>tor イン                                                                                                    |                                                                    |                |
|-------------------------------|---------------------------------------------|---------------------------------------|----------------------------------------------------------------------------------------------------|--------------------------------------------------------------------|----------------|
|                               |                                             | シデント<br>フィール<br>ド:実行さ<br>れるアク<br>ション  | 操作                                                                                                    | セキュリティ イン<br>テリジェンス カテ<br>ゴリ(Security<br>Intelligence<br>Category) | 理由<br>(Reason) |
| [ブロックしない(Do Not<br>Block)]    | [モニター (Monitor) ] ま<br>たは [ブロック (Block) ]   | TID インシ<br>デントなし                      | セキュリティ                                                                                                    | インテリジェンス イ                                                         | イベントなし         |
| ブロック (Block)                  | モニター                                        | TID インシ<br>デントなし                      | ブロック<br>(Block)                                                                                                    | システム分析により<br>決定(を参照) セ<br>キュリティ インテ<br>リジェンス カテゴ<br>リ              | IP Block       |
|                               | ブロック (Block)                                | ブロック<br>(Block)                       | ブロック<br>(Block)                                                                                                    | TID IPv4 Block<br>TID IPv6 Block                                   | IP Block       |
| モニター (Monitor)                | モニター (Monitor)                              | 監視対象<br>(Monitored)                   | セキュリ<br>ティインテ<br>リジ TID のされ<br>た御 に<br>ンス<br>後<br>に<br>アクルー<br>ス<br>制<br>に<br>よ<br>さ<br>れ<br>、<br>、<br>の<br>後<br>れ<br>、<br>、<br>、<br>の<br>で<br>、<br>の<br>の<br>、<br>、<br>、<br>の<br>の<br>、<br>の<br>の<br>、<br>の<br>の<br>、<br>の<br>の<br>、<br>の<br>の<br>の<br>の<br>の<br>の<br>の<br>の<br>の<br>の<br>の<br>の<br>の<br>の<br>の<br>の<br>の<br>の<br>の<br>の | TID IPv4 モニタ<br>TID IPv6<br>Monitor                                | IP<br>Monitor  |
|                               | ブロック (Block)                                | ブロック                                  | ブロック<br>(Block)                                                                                                    | TID IPv4 Block<br>TID IPv6 Block                                   | IP Block       |

#### 表 10 : Threat Intelligence Director ドメイン名の監視可能アクション対 DNS ポリシー アクション

| 設定:DNS ポリシー アクショ<br>ン                                           | 設定:Threat<br>Intelligence<br>Director ドメイ        | ThreatセキュリティインテリジェンスイIntelligenceド:Director インシ |                                                                              |                                                                | ・トのフィール                      |
|-----------------------------------------------------------------|--------------------------------------------------|-------------------------------------------------|------------------------------------------------------------------------------|----------------------------------------------------------------|------------------------------|
|                                                                 | ン名の監視可<br>能アクション                                 | デントフィー<br>ルド:実行さ<br>れるアクショ<br>ン                 | 操作                                                                           | セキュリティインテリ<br>ジェンス カテゴリ<br>(Security Intelligence<br>Category) | 理由<br>(Reason)               |
| [ブロックしない(Do Not<br>Block)]                                      | [モニター<br>(Monitor)]<br>または [ブ<br>ロック<br>(Block)] | TID インシデ<br>ントなし                                | セキュリティ・                                                                      | インテリジェンス イベン                                                   | 、トなし                         |
| Drop,Domain Not Found<br>Sinkhole-Log<br>Sinkhole-Block and Log | モニター<br>(Monitor)                                | ブロック<br>(Block)                                 | ブロック<br>(Block)                                                              | システム分析により決<br>定(を参照)セキュリ<br>ティインテリジェンス<br>カテゴリ                 | DNS ブロック<br>(DNS<br>Block)   |
|                                                                 | ブロック<br>(Block)                                  | ブロック                                            | ブロック<br>(Block)                                                              | TID ドメイン名ブ<br>ロック                                              | DNS ブロック<br>(DNS<br>Block)   |
| モニター (Monitor)                                                  | モニター<br>(Monitor)                                | 監視対象<br>(Monitored)                             | セキュリティ<br>インテリジェ<br>ンスと TID の<br>後に処理され<br>たアクセス制<br>御ルールに<br>よって決定さ<br>れます。 | TID ドメイン名モニ<br>ター                                              | DNS モニター<br>(DNS<br>Monitor) |
|                                                                 | ブロック<br>(Block)                                  | ブロック                                            | ブロック<br>(Block)                                                              | TID ドメイン名ブ<br>ロック                                              | DNS ブロック<br>(DNS<br>Block)   |

| ファイル傾向(File<br>Disposition) | Threat Intelligence<br>Director SHA-256 監視可<br>能アクション | Threat Intelligence<br>Director インシデント<br>で行われるアクション | ファイルイベントでの<br>アクション                                                                                                    | マルウェアイベントで<br>のアクション                                                                                                    |
|-----------------------------|-------------------------------------------------------|------------------------------------------------------|----------------------------------------------------------------------------------------------------|----------------------------------------------------------------------------------------------------|
| クリーン (Clean)                | [モニタ(Monitor)]<br>または [ブロック<br>(Block)]               | 監視対象<br>(Monitored)                                  | マルウェア クラウド<br>ルックアップ<br>(Malware Cloud<br>Lookup)                                                                                                    | 適用対象外                                                                                                    |
| Malware                     | [モニタ(Monitor)]<br>または [ブロック<br>(Block)]               | 監視対象<br>(Monitored)                                  | マルウェア クラウド<br>ルックアップ<br>(Malware Cloud<br>Lookup)                                                                                                    | 適用対象外                                                                                                    |
| Custom                      | [モニタ (Monitor)]<br>または [ブロック<br>(Block)]              | 監視対象<br>(Monitored)                                  | <ul> <li>SHA-256 がカスタ<br/>ム検出リストにな<br/>い場合は、[マル<br/>ウェア クラウド<br/>ルックアップ<br/>(Malware Cloud<br/>Lookup)]。</li> <li>SHA-256 がカスタ<br/>ム検出リストにあ<br/>る場合は、[カス<br/>タム検出 (Custom<br/>Detection)]。</li> </ul> | <ul> <li>SHA-256 がカスタ<br/>ム検出リストにな<br/>い場合は、[マル<br/>ウェアクラウド<br/>ルックアップ<br/>(Malware Cloud<br/>Lookup)]。</li> <li>SHA-256 がカスタ<br/>ム検出リストにあ<br/>る場合は、[カス<br/>タム検出 (Custom<br/>Detection)]。</li> </ul> |
| Unknown                     | [モニタ(Monitor)]<br>または [ブロック<br>(Block)]               | 監視対象<br>(Monitored)                                  | マルウェア クラウド<br>ルックアップ<br>(Malware Cloud<br>Lookup)                                                                                                    | 適用対象外                                                                                                    |

表 11: TID SHA-256 監視可能アクション対マルウェア クラウド ルックアップ ファイル ポリシー

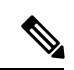

(注)

Threat Intelligence Director の一致は、システムが動的分析用にファイルを送信する前に発生します。

| ファイル傾向(File<br>Disposition)           | Threat Intelligence<br>Director SHA-256 監視可<br>能アクション | Threat Intelligence<br>Director インシデント<br>で行われるアクション | ファイルイベントでの<br>アクション                                                                                                    | マルウェアイベントで<br>のアクション                                               |
|---------------------------------------|-------------------------------------------------------|------------------------------------------------------|----------------------------------------------------------------------------------------------------|--------------------------------------------------------------------|
| [正常 (Clean) ] また<br>は [不明 (Unknown) ] | モニター (Monitor)                                        | 監視対象<br>(Monitored)                                  | マルウェア クラウド<br>ルックアップ<br>(Malware Cloud<br>Lookup)                                                                                                    | 適用対象外                                                              |
|                                       | ブロック (Block)                                          | ブロック (Block)                                         | <ul> <li>SHA-256 がカスタ<br/>ム検出リストにな<br/>い場合は、[TIDブ<br/>ロック(TID<br/>Block)]。</li> <li>変更されたファイ<br/>ル性質は[カスタ<br/>ム(Custom)]です。</li> <li>SHA-256 がカスタ<br/>ム検出リストにあ<br/>る場合は、[カス<br/>タム検出ブロック<br/>(Custom<br/>Detection<br/>Block)]。</li> </ul> | TID ブロック (TID<br>Block)<br>変更されたファイル性<br>質は [カスタム<br>(Custom)] です。 |

#### 表 12 : TID SHA-256 監視可能アクション対マルウェア ブロック ファイル ポリシー

| ファイル傾向(File<br>Disposition)         | Threat Intelligence<br>Director SHA-256 監視可<br>能アクション | Threat Intelligence<br>Director インシデント<br>で行われるアクション | ファイルイベントでの<br>アクション                                                                                                    | マルウェアイベントで<br>のアクション                                               |
|-------------------------------------|-------------------------------------------------------|------------------------------------------------------|----------------------------------------------------------------------------------------------------|--------------------------------------------------------------------|
| [マルウェア(Malware)] または[カスタム (Custom)] | モニター (Monitor)                                        | ブロック(Block)                                          | マルウェア ブロック<br>(Block Malware)                                                                                                    | マルウェア ブロック<br>(Block Malware)                                      |
|                                     | ブロック (Block)                                          | ブロック (Block)                                         | <ul> <li>SHA-256 がカスタ<br/>ム検出リストにない場合は、[TIDブ<br/>ロック(TID<br/>Block)]。</li> <li>変更されたファイ<br/>ル性質は[カスタ<br/>ム(Custom)]です。</li> <li>SHA-256 がカスタ<br/>ム検出リストにある場合は、[カス<br/>タム検出ブロック<br/>(Custom<br/>Detection<br/>Block)]。</li> </ul> | TID ブロック (TID<br>Block)<br>変更されたファイル性<br>質は [カスタム<br>(Custom)] です。 |

# Threat Intelligence Director 設定の表示および変更

必要に応じて、次の情報を使用して設定を見直し、微調整します。

# 要素(管理対象デバイス)の Threat Intelligence Director ステータスの 表示

管理対象デバイスとして Management Center に登録されているすべてのデバイスは、[要素 (Elements)]ページに自動的に表示されます。すべての(Threat Intelligence Director をサポー トするためのポリシーの設定(8ページ)で指定されたとおりに)適切に構成された要素 は、要素が追加される前に取り込まれたものを含めて、現在公開されているすべてのオブザー バブルを受信します。 手順

- ステップ1 [統合 (Integration)]>[インテリジェンス (Intelligence)]>[要素 (Elements)]を選択します。>
- **ステップ2** 要素が接続され、Threat Intelligence Director が有効になっているかどうかを確認するには、要素名の横にあるアイコンにカーソルを合わせます。
  - (注) 展開後、適用されたアクセス コントロール ポリシーと TID が有効かどうかなど、この ページの情報が更新されるまで、最大5分かかる場合があります。

## ソースの表示と管理

[ソース (Sources)]ページには、設定済みのすべてのソースに関する概要情報が表示されます (ソース サマリー情報 (37ページ)を参照)。

#### 手順

- **ステップ1 [統合(Integration)]>[インテリジェンス(Intelligence)]>[ソース(Sources)]**を選択しま す。
- ステップ2 ソースを次のように表示します。
  - ページに表示されるソースをフィルタ処理するには、[フィルタ(Filter)](へ)をクリックします。詳細については、テーブルビューでの Threat Intelligence Director データのフィルタ処理(45ページ)を参照してください。
  - •詳細な取り込みステータスを表示するには、[ステータス(Status)]列のテキストの上に カーソルを移動します。詳細については、ソースステータスの詳細(38ページ)を参照 してください。

ステップ3 ソースを次のように管理します。

- •[アクション(Action)]設定を編集するには、ソース、インジケータ、またはオブザーバ ブルレベルでの Threat Intelligence Director アクションの編集(48ページ)を参照してく ださい。固定されているアクションがある場合、ソースの[タイプ(Type)]には、そのア クションだけがサポートされます。
- •[公開(Publish)]設定を編集するには、[スライダ(Slider)]( ) をクリックします。 詳細については、ソース、インジケータ、またはオブザーバブル レベルでの Threat Intelligence Director データの一時停止または公開(50ページ)を参照してください。
- Threat Intelligence Director によるソースの更新を一時停止または再開する場合は、[更新の 一時停止(Pause Updates)]または[更新の再開(Resume Updates)]をクリックします。

更新を一時停止すると、更新は中断されますが、既存のインジケータとオブザーバブルは TID 内に残ります。

・ソースを削除するには、[削除(Delete)](□)をクリックします。ソースが現在処理中の場合、[削除(Delete)]はグレー表示になります。ソースを削除すると、そのソースに関連付けられているすべてのインジケータも削除されます。関連付けられているオブザーバブルも削除される可能性があります。ただし、システム内に残っているインジケータに関連付けられたオブザーバブルは保持されます。

#### ソース サマリー情報

[ソース(Sources)]ページには、設定されているすべてのソースの概要情報が表示されます。 次の表で、概要表示に含まれるフィールドについて簡単に説明します。これらのフィールドの 詳細については、ソースの関連設定トピックの説明を参照してください。データソースを取り 込むためのオプション(10ページ)を参照してください。

#### 表13:ソースサマリー情報

| フィールド        | 説明                                                                                                    |
|--------------|----------------------------------------------------------------------------------------------------|
| 名前           | ソース名。                                                                                                    |
| Туре         | ソースのデータ形式([STIX] または [フラットファイル(Flat File)])。                                                                                                    |
| 配信           | Threat Intelligence Director がソースを取得するのに使用する手法。                                                                                                    |
| 操作(Action)   | このソースに含まれるデータと一致するトラフィックに対してシステムで実行するように設定され<br>ているアクション([ブロック (Block) ] または [モニター (Monitor) ])。                                                                |
|              | 可用性、継承、および継承のオーバーライドを含むThreat Intelligence Directorのアクションの詳細については、アクションに影響を与える要因 (28 ページ) を参照してください。                                                            |
| パブリッシュ       | [オン (On)] または [オフ (Off)] トグル。登録されている要素 (Threat Intelligence Director をサ<br>ポートするために設定された管理対象デバイス) に Threat Intelligence Director がソースからのデー<br>タを公開するかどうかを指定します。 |
|              | インジケータは親ソースから[公開(Publish)]設定を継承でき、オブザーバブルは親インジケータ<br>から[公開(Publish)]設定を継承できます。詳細については、Threat Intelligence Director 設定におけ<br>る継承(46ページ)を参照してください。                |
| Last Updated | Threat Intelligence Director が最後にソースを更新した日時。                                                                                                    |

| フィール                  | ц,        | 説明                                                                                                    |
|-----------------------|-----------|----------------------------------------------------------------------------------------------------|
| Status (2             | ステー       | ソースの現在のステータス。                                                                                                    |
| タ <i>人</i> )<br>      |           | •[新規(New)]:ソースは新規に作成されます。                                                                                                    |
|                       |           | <ul> <li>[スケジュール済み(Scheduled)]:初回のダウンロードまたはその後の更新がスケジュールされていますが、まだ進行中ではありません。</li> </ul>                                                                                                    |
|                       |           | • [ダウンロード中(Downloading)]: Threat Intelligence Director が初回のダウンロードまたは更新を処理中です。                                                                                                    |
|                       |           | • [解析中(Parsing)]または[処理中(Processing)]: Threat Intelligence Director がソースを取り込<br>んでいます。                                                                                                    |
|                       |           | •[完了(Completed)]: Threat Intelligence Director はソースの取り込みを終了しました。                                                                                                    |
|                       |           | •[完了(エラーあり)(Completed with Errors)]: Threat Intelligence Director はソースの取り込み<br>を終了しましたが、一部のオブザーバブルがサポートされていないか無効です。                                                                              |
|                       |           | • [エラー(Error)]: Threat Intelligence Director による処理にエラーが発生しました。[更新間隔<br>(Update Frequency)]が指定された TAXII ソースまたは URL ソースの場合、更新が一時停止<br>でなければ、Threat Intelligence Director はスケジュールされている次回の更新で再試行します。 |
|                       |           | ページを更新してステータスを更新します。                                                                                                    |
| [編集(E<br>(/)          | dit)]     | このアイコンをクリックすると、ソースの設定を編集できます。                                                                                                    |
| [削除(D<br>( <b>〕</b> ) | Delete) ] | このアイコンをクリックすると、ソースが完全に削除されます。                                                                                                    |

## ソース ステータスの詳細

ソースの概要ページに表示されるソースの[ステータス(Status)] 値にマウスオーバーすると、 Threat Intelligence Director は次の詳細情報を表示します。

| データ                    | 説明                                                                          |
|------------------------|-----------------------------------------------------------------------------|
| ステータスメッセージ             | ソースの現在のステータスを簡単に説明します。                                                      |
| 最終更新日(Last<br>Updated) | Threat Intelligence Director が最後にソースを更新した日時を表示します。                          |
| 次回更新日(Next<br>Update)  | TAXII および URL ソースの場合、この値は Threat Intelligence Director が次にソースを更新する時期を指定します。 |

| データ                    | 説明                                                                                                    |  |  |  |  |
|------------------------|----------------------------------------------------------------------------------------------------|--|--|--|--|
| インジケータ<br>(Indicators) | <ul> <li>インジケータカウントを表示します。</li> <li>•[使用済み(Consumed)]:最近のソース更新中に Threat Intelligence Director が処理したインジケータの数。この数値は、取り込みや破棄が行われたかどうかに関係なく、その更新に含まれていたすべてのインジケータを表します。</li> </ul>                                                                                                    |  |  |  |  |
|                        | • [破棄済み(Discarded)]:最近の更新でシステムが Threat Intelligence Director に追かった無効なインジケータの数。                                                                                                    |  |  |  |  |
|                        | <ul> <li>(注) TAXII ソースの場合、Threat Intelligence Director は [最終更新(Last Update)] と<br/>[合計(Total)]とに分けてインジケータ数を表示します。これは、TAXIIの場合、<br/>既存のデータを置換する形式ではなく、増分データを追加する形式で更新が行わ<br/>れるからです。他のソースタイプのインジケータの場合、これらのソースの更新<br/>では既存のデータ セットが完全に置換されるので、Threat Intelligence Director は<br/>[最終更新(Last Update)]の値のみを表示します。</li> </ul>   |  |  |  |  |
|                        | あるインジケータのオブザーバブルがすべて[無効(Invalid)]の場合、Threat Intelligence<br>Director はそのインジケータを破棄します。                                                                                                    |  |  |  |  |
| オブザーバブル                | オブザーバブルの数を表示します。                                                                                                    |  |  |  |  |
| (Observables)          | • [使用済み(Consumed)]:最近のソース更新中に Threat Intelligence Director が処理したオ<br>ブザーバブルの数。この数値は、取り込みや破棄が行われたかどうかに関係なく、その<br>更新に含まれていたすべてのオブザーバブルを表します。                                                                                                    |  |  |  |  |
|                        | • [サポート対象外(Unsupported)]:最近の更新でシステムが Threat Intelligence Director<br>追加しなかったサポートされないオブザーバブルの数。                                                                                                    |  |  |  |  |
|                        | サポートされているオブザーバブルのタイプに関する詳細については、ソース要件<br>ページ) でコンテンツ タイプに関する情報を参照してください。                                                                                                    |  |  |  |  |
|                        | • [無効(Invalid)]:最近の更新でシステムが Threat Intelligence Director に追加しなかった<br>無効なオブザーバブルの数。                                                                                                    |  |  |  |  |
|                        | オブザーバブルが正しく作成されていない場合は無効になります。たとえば、<br>10.10.10.10.123 は有効な IPv4 アドレスではありません。                                                                                                    |  |  |  |  |
|                        | <ul> <li>(注) TAXII ソースの場合、Threat Intelligence Director は [最終更新(Last Update)] と<br/>[合計(Total)]とに分けてオブザーバブル数を表示します。これは、TAXII の場<br/>合、既存のデータを置換する形式ではなく、増分データを追加する形式で更新が<br/>行われるからです。他のソースタイプのオブザーバブルの場合、これらのソース<br/>の更新では既存のデータセットが完全に置換されるので、Threat Intelligence Director<br/>は [最終更新(Last Update)]の値のみを表示します。</li> </ul> |  |  |  |  |

## インジケータの表示と管理

インジケータは、取り込まれたソースから自動的に生成されます。このページの詳細について は、インジケータサマリー情報(41ページ)を参照してください。

#### 手順

- ステップ1 [インテリジェンス (Intelligence)]>[ソース (Sources)]の順に選択します。
- ステップ2 [インジケータ (Indicators)]をクリックします。
- ステップ3 現在のインジケータを次のように表示します。
  - ページに表示されるインジケータをフィルタリングするには、[フィルタ (Filter)] (へ) をクリックします。詳細については、テーブルビューでの Threat Intelligence Director デー タのフィルタ処理 (45ページ)を参照してください。
  - インジケータの詳細情報(関連付けられているオブザーバブルなど)を表示するには、インジケータ名をクリックします。詳細については、インジケータの詳細(42ページ)を 参照してください。
  - インジケータに関連付けられているインシデントについての情報を表示するには、[インシデント(Incidents)]列内の番号をクリックします。また、インシデントの上にカーソルを移動すると、インシデントが完全に実現されたか、部分的に実現されたかを確認できます。
  - ソースからのインジケータの調査が Threat Intelligence Director で完了したかどうかを判別 するには、[ステータス (Status)]列を確認します。
- ステップ4 現在のインジケータを次のように管理します。
  - •[アクション(Action)]を編集するには、ソース、インジケータ、またはオブザーバブル レベルでの Threat Intelligence Director アクションの編集 (48 ページ)を参照してくださ い。固定されているアクションがある場合、ソースの[タイプ(Type)]には、そのアク ションだけがサポートされます。
  - [公開(Publish)]設定を編集するには、ソース、インジケータ、またはオブザーバブルレベルでの Threat Intelligence Director データの一時停止または公開(50ページ)を参照してください。
  - インジケータの1つ以上のオブザーバブルをブロックしないリストに追加するには、インジケータ名をクリックして[インジケータの詳細(Indicator Details)]ページにアクセスします。詳細については、Threat Intelligence Director オブザーバブルのブロックしないリストへの追加について(52ページ)を参照してください。

## インジケータ サマリー情報

[インジケータ (Indicators)]ページには、設定されたソースに関連付けられているすべてのインジケータの概要情報が表示されます。

表 14:インジケータ サマリー情報

| フィールド           | 説明                                                                                                    |
|-----------------|----------------------------------------------------------------------------------------------------|
| タイプ             | <ul> <li>・1 つオブザーバブルを持つインジケータには、そのオブザーバブルのデー<br/>タタイプがリストされます(URL、SHA-256 など)。</li> </ul>                                                                  |
|                 | •2 つ以上のオブザーバブルを持つインジケータは、[複合(Complex)] と<br>してリストされます。                                                                                                    |
|                 | 特定のオブザーバブルを確認するには、タイプの上にカーソルを移動します。                                                                                                    |
| 名前<br>(Name)    | インジケータ名。                                                                                                    |
| ソース<br>(Source) | インジケータが含まれていたソース(親ソース)。                                                                                                    |
| [インシデン          | インジケータに関連付けられたすべてのインシデントに関する情報。                                                                                                    |
| (Incidents) ]   | <ul> <li>インシデントが部分的に実現()されるか、完全に実現()されるかを指<br/>定するアイコン。</li> </ul>                                                                                         |
|                 | •インジケータに関連付けられたインシデント数。                                                                                                    |
| 操作<br>(Action)  | インジケータに関連付けられたアクション。詳細については、ソース、インジ<br>ケータ、またはオブザーバブル レベルでの Threat Intelligence Director アクショ<br>ンの編集 (48 ページ)を参照してください。                                   |
|                 | インジケータは親ソースから[アクション(Action)]設定を継承でき、オブザー<br>バブルは親インジケータから[アクション(Action)] 設定を継承できます。詳<br>細については、Threat Intelligence Director 設定における継承(46 ページ)を参<br>照してください。 |
| パブリッ<br>シュ      | インジケータのパブリッシュ設定。詳細については、ソース、インジケータ、<br>またはオブザーバブル レベルでの Threat Intelligence Director データの一時停止<br>または公開 (50ページ)を参照してください。                                   |
|                 | インジケータは親ソースから[公開(Publish)]設定を継承でき、オブザーバブ<br>ルは親インジケータから[公開(Publish)]設定を継承できます。詳細について<br>は、Threat Intelligence Director 設定における継承(46ページ)を参照してくだ<br>さい。       |
| Last Updated    | Threat Intelligence Director が最後にインジケータを更新した日時。                                                                                                    |

| フィールド     | 説明                                                                                                    |
|-----------|----------------------------------------------------------------------------------------------------|
| Status (ス | インジケータの現在のステータス。                                                                                                    |
| テータス)     | •[保留中(Pending)]: Threat Intelligence Director はインジケータのオブザー<br>バブルを取り込み中です。                                                                  |
|           | •[完了(Completed)]: Threat Intelligence Director はインジケータのオブザー<br>バブルをすべて正常に取り込みました。                                                           |
|           | <ul> <li>「完了(エラーあり) (Completed With Errors)]: Threat Intelligence Director<br/>はインジケータを取り込みましたが、一部のオブザーバブルがサポートさ<br/>れていないか無効です。</li> </ul> |

## インジケータの詳細

[インジケーターの詳細(Indicator Details)] ページには、インシデントのインジケータとオブ ザーバブル(監視可能)データが表示されます。

#### 表15:インジケータの詳細情報

| フィールド       | 説明                                                                                                    |  |  |
|-------------|----------------------------------------------------------------------------------------------------|--|--|
| 名前          | インジケータ名。                                                                                                    |  |  |
| Description | ソースから提供されたインジケータの説明。                                                                                                    |  |  |
| ソース(Source) | インジケータが含まれていたソース。                                                                                                    |  |  |
| 有効期限        | ソースの [TTL] 値に基づく、インジケータが期限切れになる日時。                                                                                                    |  |  |
| 操作(Action)  | インジケータに関連付けられたアクション。詳細については、ソース、インジケータ、また<br>はオブザーバブル レベルでの Threat Intelligence Director アクションの編集 (48 ページ)を参<br>照してください。                                    |  |  |
|             | インジケータは親ソースから[アクション(Action)] 設定を継承でき、オブザーバブルは親イ<br>ンジケータから[アクション(Action)] 設定を継承できます。詳細については、Threat Intelligence<br>Director 設定における継承 (46 ページ)を参照してください。     |  |  |
| パブリッシュ      | インジケータのパブリッシュ設定。詳細については、ソース、インジケータ、またはオブザー<br>バブル レベルでの Threat Intelligence Director データの一時停止または公開 (50ページ)を参<br>照してください。                                    |  |  |
|             | インジケータは親ソースから [パブリッシュ(Publish)] 設定を継承でき、オブザーバブルは<br>親インジケータから [パブリッシュ(Publish)] 設定を継承できます。詳細については、Threat<br>Intelligence Director 設定における継承(46ページ)を参照してください。 |  |  |

| フィールド                                 | 説明                                                                                                    |
|---------------------------------------|----------------------------------------------------------------------------------------------------|
| インジケータのパター<br>ン(Indicator<br>Pattern) | インジケーターのパターンを形成するオブザーバブルと演算子。演算子はインジケーター内のオブザーバブルをリンクします。AND関係は[AND]演算子で示されます。OR関係は、OR<br>演算子、または複数のオブザーバブルの緊密なグループ化によって示されます。                                                            |
|                                       | 必要に応じて、 <b>[ブロックしないリストに追加(Add to Do-Not-Block List)]</b> ボタンをクリック<br>して、オブザーバブルをブロックしないリストに追加します。詳細については、Threat<br>Intelligence Director オブザーバブルのブロックしないリストへの追加について(52 ページ)<br>を参照してください。 |

# オブザーバブルの表示と管理

[オブザーバブル (Observables)]ページには、正常に取り込まれたすべてのオブザーバブルが 表示されます(オブザーバブル サマリー情報 (44 ページ)を参照)。

#### 始める前に

ソースとして使用する TAXII フィードの取得(10ページ)、URL からのソースの取得(12ページ)、またはソースとして使用するローカルファイルのアップロード(13ページ)の説明に従って1つ以上のソースを設定します。

#### 手順

- ステップ1 [インテリジェンス(Intelligence)] > [ソース(Sources)] の順に選択します。
- ステップ2 [オブザーバブル (Observables)]をクリックします。
- **ステップ3**現在のオブザーバブルを次のように表示します。
  - ページに表示されるオブザーバブルをフィルタリングするには、[フィルタ (Filter)] (へ) をクリックします。詳細については、テーブルビューでの Threat Intelligence Director デー タのフィルタ処理 (45 ページ)を参照してください。
  - ・[値(Value)]列の情報が途切れている場合は、値の上にカーソルを移動します。
  - そのオブザーバブルを含むインジケータを表示するには、[インジケータ(Indicators)]列内の番号をクリックします。[インシデント(Incidents)]ページが開き、オブザーバブルの値がフィルタとして適用されます。詳細については、インジケータの表示と管理(40ページ)を参照してください。
- ステップ4 現在のオブザーバブルを次のように管理します。
  - [アクション(Action)]を編集するには、ソース、インジケータ、またはオブザーバブルレベルでの Threat Intelligence Director アクションの編集(48ページ)を参照してください。

- オブザーバブルの[公開 (Publish)]設定を編集するには、ソース、インジケータ、または オブザーバブルレベルでの Threat Intelligence Director データの一時停止または公開 (50 ページ)を参照してください。
- ・オブザーバブルの有効期限を変更するには、親ソースの[TTL]を変更します。詳細については、ソースの表示と管理(36ページ)を参照してください。
- オブザーバブルをブロックしないリストに追加するには、[ブロックしないリストに追加 (Add to Do-Not-Block List)]ボタンをクリックします。詳細については、Threat Intelligence Director オブザーバブルのブロックしないリストへの追加について (52ページ)を参照 してください。

## オブザーバブル サマリー情報

[オブザーバブル (Observables)]ページには、取り込まれたすべてのオブザーバブルの概要情報が表示されます。

#### 表16:オブザーバブルサマリー情報

| フィールド                      | 説明                                                                                                    |
|----------------------------|----------------------------------------------------------------------------------------------------|
| タイプ                        | オブザーバブル (監視可能) データのタイプ:SHA-256、Domain、URL、IPv4、<br>または IPv6。                                                                                                 |
| 値                          | オブザーバブルを構成するデータ。                                                                                                    |
| インジケー<br>タ<br>(Indicators) | オブザーバブルを含む親インジケータの数。                                                                                                    |
| 操作<br>(Action)             | オブザーバブルに対して設定されている操作。詳細については、ソース、イン<br>ジケータ、またはオブザーバブル レベルでの Threat Intelligence Director アク<br>ションの編集 (48 ページ)を参照してください。                                    |
|                            | インジケータは親ソースから[アクション(Action)]設定を継承でき、オブザー<br>バブルは親インジケータから [アクション(Action)] 設定を継承できます。詳<br>細については、Threat Intelligence Director 設定における継承 (46 ページ)を参<br>照してください。 |
| パブリッ<br>シュ                 | オブザーバブルのパブリッシュ設定(ソース、インジケータ、またはオブザー<br>バブル レベルでの Threat Intelligence Director データの一時停止または公開 (50<br>ページ)を参照)。                                                 |
|                            | インジケータは親ソースから[公開(Publish)]設定を継承でき、オブザーバブ<br>ルは親インジケータから[公開(Publish)]設定を継承できます。詳細について<br>は、Threat Intelligence Director 設定における継承(46ページ)を参照してくだ<br>さい。         |

| フィールド                                                              | 説明                                                                                                    |
|--------------------------------------------------------------------|----------------------------------------------------------------------------------------------------|
| 更新時刻<br>(Updated<br>At)                                            | Threat Intelligence Director が最後にオブザーバブルを更新した日時。                                                                           |
| 有効期限                                                               | 親インジケータの[TTL]に基づいて、オブザーバブルが Threat Intelligence Director から自動的に消去される日付。                                                    |
| [ブロックし<br>ないリスト<br>に追加(Add<br>to<br>Do-Not-Block<br>List)] ボタ<br>ン | このボタンをクリックすると、オブザーバブルがブロックしないリストに追加<br>されます。Threat Intelligence Director オブザーバブルのブロックしないリスト<br>への追加について (52 ページ)を参照してください。 |

# テーブル ビューでの Threat Intelligence Director データのフィルタ処理

#### 手順

ステップ1 次のいずれかの Threat Intelligence Director テーブル ビューを選択します。

- •[統合 (Integration)]>[インテリジェンス (Intelligence)]>[インシデント (Incidents)]
- •[統合 (Integration)]>[インテリジェンス (Intelligence)]>[ソース (Sources)]
- •[統合 (Integration)]>[インテリジェンス (Intelligence)]>[ソース (Sources)]>[イン ジケータ (Indicators)]
- 「統合(Integration)]>[インテリジェンス(Intelligence)]>[ソース(Sources)]>[監視 可能(Observables)]

ステップ2 [フィルタ(Filter)] (Q)をクリックし、フィルタ属性を選択します。

ステップ3 そのフィルタ属性の値を選択または入力します。

フィルタでは大文字/小文字が区別されます。

- **ステップ4** (オプション) 複数の属性でフィルタリングするには、[フィルタ(Filter)] (<sup>Q</sup>) をクリックし、手順2と手順3を繰り返します。
- **ステップ5** 前回フィルタを適用してから行った変更を取り消すには、[キャンセル (Cancel)]をクリック します。
- ステップ6 フィルタを適用してテーブルを更新するには、[適用(Apply)]をクリックします。

**ステップ7** フィルタ属性を個別に削除するには、フィルタ属性の横にある[削除(Remove)] (<sup>本</sup>)をクリックし、[適用(Apply)]をクリックしてテーブルを更新します。

## Threat Intelligence Director 設定における継承

Threat Intelligence Director はソースからインテリジェンス データを取り込むと、そのソースの 子オブジェクトとしてインジケータとオブザーバブルを作成します。作成時に、これらの子オ ブジェクトは、親設定から [アクション (Action)]および [公開 (Publish)] 設定を継承しま す。

インジケータは、親ソースからこれらの設定を継承します。インジケータは、親ソースを1つ しか持てません。

オブザーバブルは、親インジケータからこれらの設定を継承します。オブザーバブルは、複数 の親インジケータを持つことができます。

詳細については、以下を参照してください。

- 複数の親からの TID 設定の継承 (46 ページ)
- 継承された TID 設定の上書きについて (47 ページ)

#### 複数の親からの TID 設定の継承

オブザーバブルに複数の親インジケータがある場合、システムはすべての親から継承した設定 を比較し、オブザーバブルに最もセキュアなオプションを割り当てます。つまり、

•[アクション (Action)]:[ブロック (Block)]は[モニタ (Monitor)] よりもセキュアで す。

•[公開 (Publish)]:[オン (On)]は[オフ (Off)]よりもセキュアです。

たとえば、SourceAは IndicatorAと関連する ObservableA に関与する可能性があります。

| 設定         | SourceA     | IndicatorA  | ObservableA  |
|------------|-------------|-------------|--------------|
| 操作(Action) | ブロック(Block) | ブロック(Block) | ブロック (Block) |
| パブリッシュ     | オフ (Off)    | オフ (Off)    | オフ (Off)     |

SourceB が後で ObservableA を含む IndicatorB に関与する場合、システムは ObservableA を次の ように変更します。

| 設定         | SourceB        | IndicatorB     | ObservableA                            |
|------------|----------------|----------------|----------------------------------------|
| 操作(Action) | モニター (Monitor) | モニター (Monitor) | [ブロック(Block)]<br>(IndicatorA から継<br>承) |

| 設定     | SourceB | IndicatorB | ObservableA                         |
|--------|---------|------------|-------------------------------------|
| パブリッシュ | オン (On) | オン (On)    | [オン (On) ]<br>(IndicatorB から継<br>承) |

この例では、ObservableA には2つの親があります。1 つは [アクション(Action)] 設定の親 で、もう1つは[公開(Publish)] 設定の親です。オブザーバブルの設定を手動で編集してから 設定を元に戻した場合、[アクション(Action)] 設定が IndicatorA 値に設定され、[公開 (Publish)] 設定が IndicatorB 値に設定されます。

### 継承された TID 設定の上書きについて

継承された設定を上書きするには、子レベルで設定を変更します。ソース、インジケータ、またはオブザーバブルレベルでの Threat Intelligence Director アクションの編集(48ページ)およびソース、インジケータ、またはオブザーバブルレベルでの Threat Intelligence Director データの一時停止または公開(50ページ)を参照してください。継承された設定を上書きすると、親オブジェクトに変更にかかわらず、子オブジェクトではその設定が保持されます。

たとえば、上書きを設定せずに、次の元の設定で開始するとします。

| 設定     | SourceA  | IndicatorA | ObservableA1 | ObservableA2 |
|--------|----------|------------|--------------|--------------|
| パブリッシュ | オフ (Off) | オフ (Off)   | オフ (Off)     | オフ (Off)     |

IndicatorA の設定を上書きした場合、設定は次のようになります。

| 設定     | SourceA  | IndicatorA | ObservableA1 | ObservableA2 |
|--------|----------|------------|--------------|--------------|
| パブリッシュ | オフ (Off) | オン (On)    | オン (On)      | オン (On)      |

この場合、SourceAの[公開(Publish)]設定への変更は、IndicatorAに自動的にはカスケード されなくなります。ただし、オブザーバブルの設定は現在値を上書きするようには設定されて いないため、IndicatorAから ObservableA1 および ObservableA2 への継承は続行されます。

後から ObservableA1 の設定を上書きする場合は、次のようになります。

| 設定     | SourceA  | IndicatorA | ObservableA1 | ObservableA2 |
|--------|----------|------------|--------------|--------------|
| パブリッシュ | オフ (Off) | オン (On)    | オフ (Off)     | オン (On)      |

IndicatorAの[公開(Publish)]設定への変更は、ObservableA1に自動的にはカスケードされな くなります。ただし、ObservableA2は上書き値には設定されていないため、これらの変更は引 き続き ObservableA2 にカスケードされます。

オブザーバブルレベルでは、上書き設定から継承された設定に戻すことができ、システムは、 親インジケータからそのオブザーバブルへの設定変更のカスケードを自動的に再開します。

# ソース、インジケータ、またはオブザーバブル レベルでの Threat Intelligence Director アクションの編集

#### (注)

- 親のアクションを編集すると、すべての子に対しアクションが設定されます。ソースレベルでアクションを編集すると、そのすべてのインジケータにアクションが設定されます。
   インジケータレベルでアクションを編集すると、そのオブザーバブルのすべてに対してアクションが設定されます。
- ・子のアクションを編集すると、継承が中断されます。インジケータレベルでアクションを 編集し、続いてソースレベルで編集すると、個々のインジケータのアクションを編集する まで、インジケータのアクションが保持されます。監視可能レベルでアクションを編集 し、続いてインジケータレベルで編集すると、個々のオブザーバブルのアクションを編集 するまで、オブザーバブルのアクションが保持されます。監視可能レベルでは、親インジ ケータのアクションに自動的に復元できます。継承の詳細については、Threat Intelligence Director 設定における継承(46ページ)を参照してください。

他のアクションに影響を与える要因(28ページ)を確認することもできます。

#### 手順

ステップ1 次のいずれかを選択します。

- •[統合 (Integration)]>[インテリジェンス (Intelligence)]>[ソース (Sources)]
  - (注) Threat Intelligence Director は、ソースレベルでの TAXII ソースのブロックをサポートしていません。TAXII ソースに簡易インジケータが含まれている場合、インジケータレベルまたは監視可能レベルでブロックすることができます。
- [統合 (Integration)]>[インテリジェンス (Intelligence)]>[ソース (Sources)]>[インジ ケータ (Indicators)]>>>
  - (注) Threat Intelligence Director は、複雑なインジケータのブロックをサポートしていません。代わりに、複雑なインジケータ内で個々のオブザーバブルをブロックします。
- [統合 (Integration)]>[インテリジェンス (Intelligence)]>[ソース (Sources)]>[監視可能 (Observables)]>>

ステップ2 [アクション(Action)] ドロップダウンを使用して、 または Block ( 😂) を選択します。

**ステップ3** (オブザーバブルのみ)親インジケータからアクション設定を継承し直すには、オブザーバブ ルの [アクション (Action)]設定の横にある [復元 (Revert)]をクリックします。

## 公開の一時停止について

- 機能レベルで公開を一時停止すると、要素に保存されているすべての Threat Intelligence Director オブザーバブルが消去されます。つまり、Threat Intelligence Director は脅威を検 出、監視、ブロックすることはできません。システム上の他のセキュリティ機能は影響を 受けません。
- ソース、インジケータ、またはオブザーバブルレベルで公開を一時停止すると、システム は一時停止された Threat Intelligence Director オブザーバブルを要素から削除し、トラフィッ クと一致しないようにします。
- 親のパブリケーションを一時停止すると、すべての子が一時停止します。ソースレベルで 公開を一時停止すると、そのすべてのインジケータの公開が一時停止されます。インジ ケータレベルで公開を一時停止すると、そのすべてのオブザーバブルの公開が一時停止さ れます。
- ・子のパブリケーションを一時停止すると、継承が中断されます。インジケータレベルで公開を一時停止し、その後にソースレベルで公開すると、インジケータの個別設定を変更するまで、インジケータの公開は一時停止されたままになります。監視可能レベルで公開を一時停止し、その後にインジケータレベルで公開すると、オブザーバブルの個別設定を変更するまで、オブザーバブルの公開は一時停止されたままになります。監視可能レベルでは、親インジケータの公開ステータスに自動的に復元できます。継承の詳細については、Threat Intelligence Director 設定における継承(46ページ)を参照してください。
- アップロードされたソースの公開は、インジケータレベルでのみ一時停止することができます。
- オブザーバブルの公開を一時停止することと、オブザーバブルをブロックしないリストに 追加することの比較については、Threat Intelligence Director オブザーバブルのブロックし ないリストへの追加について(52ページ)を参照してください。
- ・個々のオブザーバブルまたはインジケータに対して公開または一時停止の設定を指定した場合、更新プログラムに同じオブザーバブルまたはインジケータが含まれている場合、 ソースの更新によってその設定が変わることはありません。
- オブジェクト管理ページで公開を無効にすることができます。オブザーバブルのパブリケーション頻度の変更(51ページ)を参照してください。
- 更新を一時停止する[ソース(Sources)]ページ上のオプションは、要素へのデータの公開には関連しません。フィードから Management Center 上のソースを更新する場合に適用されます。

# Threat Intelligence Director の一時停止と要素からの Threat Intelligence Director データの消去

∕!∖

注意 この設定により、すべての要素への公開が一時停止され、要素に保存されたすべての Threat Intelligence Director オブザーバブルが消去され、Threat Intelligence Director 機能を使用したトラ フィックの検査が停止されます。

より細かいレベルでオブザーバブルを無効にするには、ソース、インジケータ、またはオブ ザーバブル レベルでの Threat Intelligence Director データの一時停止または公開 (50 ページ) を参照してください。

管理センター上のデータ(既存のインシデントと設定済みのソース、インジケータ、オブザー バブル、およびソースの取り込み)は、この設定の影響を受けません。

#### 手順

ステップ1 [インテリジェンス(Intelligence)]>[設定(Settings)]の順に選択します。 ステップ2 [一時停止(Pause)]をクリックします。

#### 次のタスク

要素への Threat Intelligence Director データの同期とオブザベーションの生成を再開する準備が できたら、このページから手動で公開を [再開(Resume)] します。管理センター上の既存の オブザーバブルがすべての要素に公開されます。

# ソース、インジケータ、またはオブザーバブル レベルでの Threat Intelligence Director データの一時停止または公開

ソース レベルで公開が有効になっている場合、システムは最初のソース データとそれに続く 以下のような変更を自動的に公開します。

- ・ 定期的なソースの更新からの変更
- ・システムアクションに起因する変更(TTLの有効期限など)
- ユーザーが開始した変更(インジケータやオブザーバブルの[アクション(Action)]設定の変更など)

(注) デバイス(要素)から一度にすべての Threat Intelligence Director オブザーバブルを消去するには、Threat Intelligence Directorの一時停止と要素からの Threat Intelligence Director データの消去(50ページ)を参照してください。

#### 始める前に

公開を一時停止する前に、公開の一時停止について (49 ページ) に記載されている影響を把 握してください。

#### 手順

- ステップ1 次のいずれかを選択します。
  - •[統合 (Integration)]>[インテリジェンス (Intelligence)]>[ソース (Sources)]
  - •[統合 (Integration)]>[インテリジェンス (Intelligence)]>[ソース (Sources)]>[イン ジケータ (Indicators)]
  - 「統合(Integration)]>[インテリジェンス(Intelligence)]>[ソース(Sources)]>[監視 可能(Observables)]
- ステップ2 [公開(Publish)][スライダ(Slider)] ( を検索して、要素への公開を切り替えるため に使用します。
- **ステップ3** (オブザーバブルのみ)親インジケータからパブリケーション設定を継承し直す場合は、オブ ザーバブルの[公開(Publish)]設定の横にある[復元(Revert)]をクリックします。

#### 次のタスク

- ・要素が変更を受け取るまで少なくとも10分間待機します。大規模なソースが含まれる変更には時間がかかります。
- (オプション)オブザーバブルレベルでTIDデータのパブリケーション頻度を変更します。オブザーバブルのパブリケーション頻度の変更(51ページ)を参照してください。

## オブザーバブルのパブリケーション頻度の変更

デフォルトでは、監視可能データ(オブザーバブル)がTID要素に5分ごとに公開されます。 この間隔を別の値に設定するには、次の手順を実行します。

#### 始める前に

・監視可能レベルで TID データのパブリケーションを有効にします。ソース、インジケータ、またはオブザーバブルレベルでの Threat Intelligence Director データの一時停止または公開(50ページ)を参照してください。

#### 手順

- ステップ1 [オブジェクト(Objects)]>[オブジェクト管理(Object Management)]を選択します。
- ステップ2 [セキュリティインテリジェンス (Security Intelligence)]>[ネットワークリストとフィード (Network Lists and Feeds)]を選択します。
- **ステップ3** [Cisco-TIDフィード(Cisco-TID-Feed)]の横にある[編集(Edit)] (▲) をクリックします。
- ステップ4 [更新間隔: (Update Frequency)]ドロップダウンリストから値を選択します。
  - ・監視可能なデータの要素への公開を停止するには、[無効 (Disable)]を選択します。
  - •その他の値を選択して、監視可能なパブリケーションの間隔を設定します。
- ステップ5 [保存 (Save)] をクリックします。

# Threat Intelligence Director オブザーバブルのブロックしないリストへの追加について

指定された [アクション(Action)]から簡易インジケータ内の1つのオブザーバブルを除外する(モニタリング/ブロッキングなしでトラフィックを通過させる)には、オブザーバブルを ブロックしないリストに追加することができます。

複雑なインジケータでは、Threat Intelligence Director はトラフィックを評価するときにブロッ クしないリストのオブザーバブルを無視しますが、そのインジケータ内の他のオブザーバブル は引き続き評価されます。たとえば、インジケータにAND演算子でリンクされているオブザー バブル1とオブザーバブル2が含まれていて、オブザーバブル1をブロックしないリストに追 加すると、Threat Intelligence Director はオブザーバブル2が認識されたときに完全に実現され たインシデントを生成します。

これに対して、同じ複雑なインジケータで、オブザーバブル1をブロックしないリストに追加 するのではなく、その公開を無効にすると、Threat Intelligence Director はオブザーバブル2が 認識されたときに部分的に実現されたインシデントを生成します。

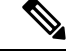

(注)

オブザーバブルをブロックしないリストに追加する場合、オブザーバブルの設定が継承される か上書き値であるかにかかわらず、常に [アクション(Action)] 設定より優先されます。

更新プログラムに同じオブザーバブルが含まれている場合、ソースの更新は個々のオブザーバブルのブロックしないリスト設定に影響しません。

## Threat Intelligence Director オブザーバブルのブロックしないリストへの追加

ブロックしないリストの使用の詳細については、Threat Intelligence Director オブザーバブルの ブロックしないリストへの追加について (52 ページ)を参照してください。

ヒント Web インターフェイスのいくつかの場所に[ブロックしないリストに追加(Add to Do Not Block List)]ボタン())が表示されます。このボタンをクリックすると、これらの場所にあるいずれかのブロックしないリストにオブザーバブルを追加できます。

#### 手順

- ステップ1 [統合 (Integration)]>[インテリジェンス (Intelligence)]>[ソース (Sources)]>[監視可能 (Observables)]を選択します。
- ステップ2 許可するオブザーバブルに移動します。
- **ステップ3** そのオブザーバブルの ☑ ([ブロックしないリストに追加(Add to Do-Not-Block List)]) をクリックします。

#### 次のタスク

(オプション)ブロックしないリストからオブザーバブルを削除する必要がある場合は、ボタ ンをもう一度クリックします。

## STIX ソース ファイルの表示

手順

- ステップ1 [統合 (Integration)]>[インテリジェンス (Intelligence)]>[ソース (Sources)]>[インジケー タ (Indicators)]を選択します。
- ステップ2 インジケータ名をクリックします。
- ステップ3 [STIXのダウンロード (Download STIX)]をクリックします。
- ステップ4 テキストエディタでこのファイルを開きます。

# Threat Intelligence Director のトラブルシューティング

以下のセクションでは、Threat Intelligence Director の一般的な問題について、可能な解決策と 軽減策を説明します。

#### フラット ファイル ソースを取得またはアップロードするとエラーが発生する

システムがフラットファイルソースを取得またはアップロードできない場合は、フラットファ イル内のデータが [インテリジェンス (Intelligence)]>[ソース (Sources)]ページの [タイプ (Type)]列と一致することを確認してください。

#### TAXII または URL のソース アップデートでエラーが発生する

TAXII または URL のソースアップデートでソースステータス エラーが発生した場合は、サー バー証明書の期限が切れていないことを確認してください。証明書の有効期限が切れている場 合は、新しいサーバー証明書を入力するか、または既存のサーバー証明書を削除して、Threat Intelligence Director が新しい証明書を取得できるようにします。詳細については、Threat Intelligence Director ソースの TLS/SSL 設定の構成 (15 ページ)を参照してください。

#### インジケータまたはソースに対して「ブロック」アクションは使用できず、「モニター」アク ションのみを使用できます。

インジケータまたはソースの個々のオブザーバブルのアクションを変更できます。

#### Threat Intelligence Director テーブル ビューで「結果なし」と表示される

テーブル ビューには、[ソース(Sources)]、[インジケータ(Indicators)]、[オブザーバブル (Observables)]、および [インシデント(Incidents)] ページが含まれます。

いずれかの Threat Intelligence Director テーブル ビューにデータが表示されない場合:

- ・テーブルフィルタを確認し、[最終更新日(Last Updated)]フィルタ属性の時間枠を拡大 することを検討します(テーブルビューでのThreat Intelligence Director データのフィルタ 処理(45ページ)を参照)。
- ソースが正しく設定されていることを確認します(データソースを取り込むためのオプション(10ページ)を参照)。
- Threat Intelligence Director をサポートするのに必要なアクセスコントロールポリシー、および関連するポリシーが設定されていることを確認します(Threat Intelligence Director をサポートするためのポリシーの設定(8ページ)を参照)。たとえば、SHA 256 オブザーバブルがオブザベーションを生成していない場合、展開されているアクセスコントロールポリシーに、[マルウェアクラウドルックアップ(Malware Cloud Lookup)]または[マルウェアブロック(Block Malware)]ファイルポリシーを呼び出すアクセス制御ルールが1つ以上含まれていることを確認します。
- Threat Intelligence Director をサポートするアクセス コントロール ポリシーおよび関連する ポリシーが要素に展開されていることを確認します(設定変更の展開を参照)。
- 機能レベルで Threat Intelligence Director データ パブリケーションを一時停止していないことを確認します(Threat Intelligence Director の一時停止と要素からの Threat Intelligence Director データの消去(50ページ)を参照)。

#### システムが低速またはパフォーマンス低下を起こしている

パフォーマンスの影響の詳細については、Threat Intelligence Director のパフォーマンスへの影響(4ページ)を参照してください。

# Secure Firewall Management Center テーブル ビューに Threat Intelligence Director データが表示されない

オブザーバブルを要素に公開しても、接続、セキュリティインテリジェンス、ファイル、また はマルウェアイベントのテーブルに Threat Intelligence Director データが表示されない場合は、 要素に展開されたアクセス コントロール ポリシーとファイル ポリシーを確認してください。 詳細については、Threat Intelligence Director をサポートするためのポリシーの設定(8 ペー ジ)を参照してください。

#### 1 つまたは複数の要素が Threat Intelligence Director データによって圧倒される

Threat Intelligence Director データが 1 つまたは複数のデバイスを圧倒している場合は、Threat Intelligence Director による要素に保存されているデータの公開と消去を一時停止することを検討してください。詳細については、Threat Intelligence Director の一時停止と要素からの Threat Intelligence Director データの消去 (50 ページ) を参照してください。

#### システムが TID ブロックの代わりにマルウェア クラウド ルックアップを実行している

これは設計によるものです。詳細については、Threat Intelligence Director-Management Center の アクションの優先順位付け (29ページ)を参照してください。

#### システムが TID アクションではなく、セキュリティ インテリジェンスまたは DNS ポリシー ア クションを実行している

これは設計によるものです。詳細については、Threat Intelligence Director-Management Center の アクションの優先順位付け (29 ページ)を参照してください。

#### TID が無効化されている

- アプライアンスにメモリを追加します。Threat Intelligence Director を使用するには、少な くとも15 GBのメモリをアプライアンスに搭載する必要があります。
- Secure Firewall Management CenterのREST APIアクセスを有効化します。詳細については、 Cisco Secure Firewall Management Center アドミニストレーションガイドの「Enabling REST API Access」を参照してください。

# システムが Threat Intelligence Director インシデントを生成しないか、または予期される Threat Intelligence Director アクションを実行しない

 ・すべての管理対象デバイスが Threat Intelligence Director に対し適切に有効になっており、 設定されていることを確認します。要素(管理対象デバイス)の Threat Intelligence Director ステータスの表示 (35ページ)およびThreat Intelligence Director をサポートするためのポ リシーの設定 (8ページ)を参照してください。

- ・変更内容が要素に公開されるまでには少なくとも5~10分かかり、大規模なデータフィー ドを公開する場合は、かかる時間がそれよりも著しく長くなります。
- オブザーバブルに対するアクション設定を確認します。オブザーバブルの表示と管理(43ページ)を参照してください。
- システムが実行する Threat Intelligence Director アクションに影響を与える他の要因のリストについては、アクションに影響を与える要因(28ページ)を参照してください。
- ・要素(管理対象デバイス)に、予想していた脅威データが含まれていない可能性があります。公開の一時停止について(49ページ)を参照してください。

#### 特定の脅威との一度の遭遇によって、複数のインシデントが生成される

これは、単一のインジケータが複数のソースに含まれている場合に発生します。 詳細については、重複インジケータの処理(15ページ)を参照してください。

# Threat Intelligence Director の履歴

| 機能            | 最小<br>Management<br>Center | 最小 Threat<br>Defense | 詳細                                |
|---------------|----------------------------|----------------------|-----------------------------------|
| 複数の STIX フィード | 7.1                        | 任意                   | STIX フィードに同一のインジケータが含まれている場合、フィード |
| に含まれるインジケー    |                            | (Any)                | ごとにインジケータが作成され、同じインジケータに対して複数のイ   |
| タの扱い          |                            |                      | ンシデントが生成される可能性があります。以前は、最後にダウン    |
|               |                            |                      | ロードされたフィードのみが有効でした。               |

| 機能                                              | 最小<br>Management<br>Center | 最小 Threat<br>Defense | 詳細                                                                                                    |  |
|-------------------------------------------------|----------------------------|----------------------|----------------------------------------------------------------------------------------------------|--|
| アクションの優先順位<br>付けの変更                             | 6.5                        | 任意<br>(Any)          | これらの変更は、複数の Firepower 機能を特定の1つのオブザーバブ<br>ルに適用可能な場合に適用されます。                                                                                                    |  |
|                                                 |                            |                      | TID ブロッキングおよびモニタリング監視可能アクションが、セ<br>リティインテリジェンスを使用したブロッキングおよびモニタリ<br>よりも優先されるようになりました。                                                                                      |  |
|                                                 |                            |                      | 重要 システムは引き続き、トラフィックを以前と同様に効果的に処理します。以前にブロックされたトラフィックは引き続きブロックされ、モニター対象トラフィックは引き続きモニターされます。これは、アクションに関与しているとイベント内で報告されるコンポーネントを変更するだけです。さらに、より多くのTID インシデントが生成されている場合もあります。 |  |
|                                                 |                            |                      | <ul> <li>「ブロック(Block)]TID監視可能アクションを設定した場合は、<br/>トラフィックがセキュリティインテリジェンスブロックアクションにも一致していても、次のようになります。</li> </ul>                                                              |  |
|                                                 |                            |                      | <ul> <li>接続イベントのセキュリティ インテリジェンス カテゴリは<br/>TID ブロックのバリアントです。</li> </ul>                                                                                                    |  |
|                                                 |                            |                      | <ul> <li>システムは、[Blocked]のアクション実施を伴うTIDインシデントを生成します。</li> </ul>                                                                                                    |  |
|                                                 |                            |                      | <ul> <li>[モニター(Monitor)] TID 監視可能アクションを設定した場合<br/>は、トラフィックがセキュリティインテリジェンスモニタールー<br/>ルにも一致していても、次のようになります。</li> </ul>                                                       |  |
|                                                 |                            |                      | <ul> <li>・接続イベントのセキュリティインテリジェンスカテゴリは<br/>TID モニターのバリアントです。</li> </ul>                                                                                                    |  |
|                                                 |                            |                      | • システムは、[Monitored]のアクション実施を伴う TID インシ<br>デントを生成します。                                                                                                    |  |
|                                                 |                            |                      | 以前は、どちらの場合も、システムではカテゴリが分析別に報告さ<br>れ、TID インシデントは生成されませんでした。                                                                                                    |  |
| Secure Firewall Threat<br>Intelligence Director | 6.2.2                      | いずれか                 | ドれか 導入された機能:外部送信元から脅威のインテリジェンスを使用して<br>脅威を特定し処理できます。                                                                                                    |  |
|                                                 |                            |                      | 新規画面:複数のタブがあるトップレベルの新しい[インテリジェンス (Intelligence)]メニュー                                                                                                    |  |
|                                                 |                            |                      | サポートされているプラットフォーム: Secure Firewall Management Center                                                                                                    |  |

翻訳について

このドキュメントは、米国シスコ発行ドキュメントの参考和訳です。リンク情報につきましては 、日本語版掲載時点で、英語版にアップデートがあり、リンク先のページが移動/変更されている 場合がありますことをご了承ください。あくまでも参考和訳となりますので、正式な内容につい ては米国サイトのドキュメントを参照ください。